# **IBIS Version 24**

#### **Update-Dokumentation**

Beschreibt die Hauptunterschiede zwischen den Versionen 23 und 24

Stand November 2013

Autoren: Reinhold Kuhn Reiner Froböse

Copyright: PEDAV software für Schulen und Kommunen GmbH & Co.KG Schönebecker Str. 1 D-45359 Essen-Schönebeck

e-mail: info@pedav.de

http://www.pedav.de

#### **INHALTSVERZEICHNIS**

| VORWORT                                                                     | 4            |
|-----------------------------------------------------------------------------|--------------|
| 1. UPDATES, DOWNLOADS, BUGFIX-LISTE UND INFO-MAIL                           | 5            |
| 2. INSTALLATION IBIS 24                                                     | 5            |
| - TEXTVERARBEITUNG EINRICHTEN                                               | 12           |
| - UPDATE-DOKU 24 IN IBIS AUFRUFEN                                           | 13           |
| 3. NEUE ICONS IN DER SCHÜLERKARTEI                                          | 15           |
| 4. IBIS 24 UNTER WINDOWS 7 UND 8                                            | 16           |
| - DIE UNTERSCHIEDE VON WIN 7/8 ZU FRÜHEREN VERSIONEN UND WI<br>DAMIT UMGEHT | е івіs<br>16 |
| 5. IBIS 24 MIT WORD 2010 / 2013                                             | 17           |
| - GRUNDSÄTZLICH FUNKTIONSWEISE DES DRUCKENS:                                | 17           |
| 6. IBIS UND UNC-PFADE                                                       | 19           |
| 7. NEUERUNGEN FÜR DIE STATISTIK 2013/2014                                   | 20           |
| 8. ZEUGNISSCHREIBUNG                                                        | 24           |
| - MODERNE IKONEN                                                            | 24           |
| - EINBINDUNG DES NEUEN PROGNOS                                              | 24           |
| - AUFLISTUNG DER ZU VERWENDENDEN FÄCHERNAMEN                                | 32           |
| 9. VERBESSERUNGEN IM ABITUR-MODUL                                           | 33           |
| - KONTROLLE AUF MÖGLICHE BESTEHENSPRÜFUNGEN BEI EINER<br>ABWEICHUNGSPRÜFUNG | 36           |
| - UNTERSCHEIDUNG ZWISCHEN DEM KLEINEN LATINUM UND DEM<br>LATINUM            | 37           |

## Vorwort

Diese Dokumentation beschreibt die Hauptunterschiede zwischen den Programmversionen 23 und 24.

Alle Funktionen wurden sorgfältig getestet, so dass wir keinen Grund sehen, die Vorteile der Version 24 nicht sofort zu nutzen.

Bitte berücksichtigen Sie bei Ihrer Updatebestellung, dass wir Ihnen die **Statistik-Neuentwicklungen** für Herbst 2013 noch in **IBIS23** zum Download bereitstellten. Eine Freigabe dieser Neuerungen jetzt in Version 24 wäre für Sie natürlich zu spät gewesen.

In IBIS 24 haben wir neue Entwicklungen realisiert, die IBIS zukunftssicher machen! Der Einsatz unter Windows 7 bzw. 8 in den verschiedensten Netzwerkumgebungen in Kombination mit Word 2010/13 ist damit jetzt problemlos möglich.

Aber auch aktuelle Anpassungen z.B. in der Abiturzulassungsberechnung bieten Ihnen Sicherheit und Zeitersparnisse.

Anpassungen für andere Bundesländer werden in dieser Dokumentation nicht berücksichtigt und werden an dortige Kunden separat verteilt.

Wir hoffen jetzt nur noch, dass Ihnen IBIS 24 genauso gut gefällt wie uns und freuen uns auf alle diesbezüglichen Rückmeldungen.

Mit freundlichen Grüßen

Reinhold Kuhn Reiner Froböse

Essen, den 02. Dezember 2014

## **<u>1. Updates, Downloads, Bugfix-Liste und Info-Mail</u></u>**

Auf unserer neu gestalteten Web-Seite **www.pedav.de** haben wir unter Downloads / IBIS / IBIS24 **"IBIS 24 Update"** den IBIS-Download-Bereich neu angelegt.

Für die IBIS-Versionen 22, 23 finden Sie eigene Downloads und Bugfix-Listen. Ältere Versionen wurden entfernt, stehen bei Rückfrage aber zur Verfügung.

Grundsätzlich möchten wir Ihnen unsere **neue Web-Seite** mit ihren Service-Möglichkeiten empfehlen. Beispielsweise gibt es dort neben einem ganz neuen IBIS-Forum auch die Möglichkeit, sich für Seminare direkt anzumelden.

## 2. Installation IBIS 24

**IBIS 24** wird auf einer CD-ROM und mit dieser Dokumentation geliefert. Grundsätzlich erfolgt das 24-er-Update auf Ihre jetzige Version 23. Sie müssen also (wie auch bei früheren Updates) nur ihr aktuelles IBIS updaten; egal ob dieses sich auf einem Server oder auf einem lokalen Laufwerk "C" befindet.

Mit dieser Installation können Sie <u>nur von IBIS Version 23 auf 24</u> <u>updaten</u>. Updates von älteren Versionen, von z.B. von **21** nach **24** sind nur möglich, wenn zuvor auch die einzelnen Zwischen-Updates durchgeführt werden. Wenn Sie sich in dieser Situation befinden, sollten wir die Einzelheiten der Update-Prozedur am Telefon besprechen.

Bevor Sie auf **IBIS 24** updaten, empfiehlt es sich, einen **Sicherungs-ZIP** für das alte IBIS 23 anzulegen.

Für das Update werden auf einem lokalen Client-Rechner und am Server Admin-Rechte benötigt. Das Setup-Programm schreibt in **WIN.INI** und **Registry**. Selbstverständlich muss aber das Setup-Programm auch die Möglichkeit haben, den IBIS-Ordner selbst zu beschreiben. Darum darf dieser nicht schreibgeschützt sein.

Booten Sie am Besten den Rechner neu (es sollen keine weiteren Anwendungen gestartet sein) und legen Sie die von uns gelieferte CD-ROM ein und warten Sie darauf, dass sich das CD-Menü öffnet (der "AUTOSTART" muss auf dem Rechner aktiviert sein, was normalerweise der Fall ist).

Klicken Sie auf **"IBIS Version 24**" und im Untermenü dann auf **"IBIS-Update auf Version 24**".

Es startet nun das SETUP-Programm:

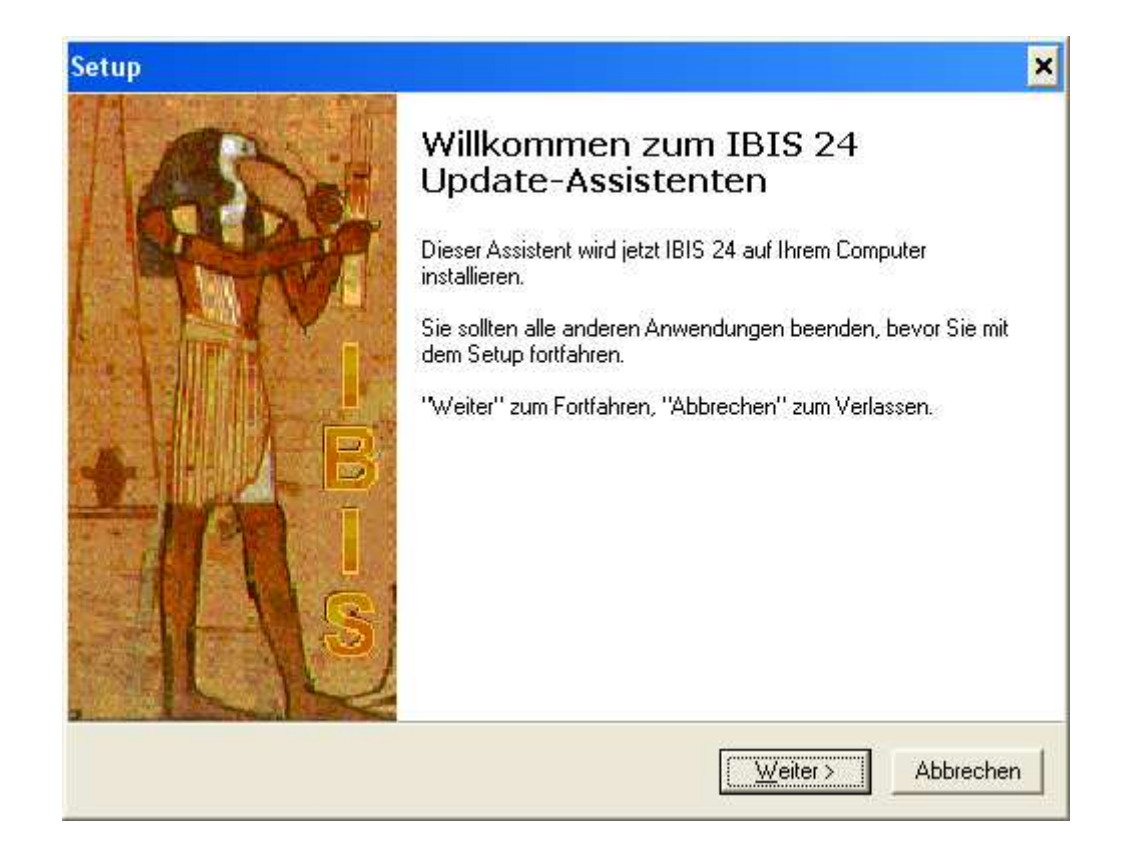

Jetzt auf "Weiter" klicken. Es wird angezeigt:

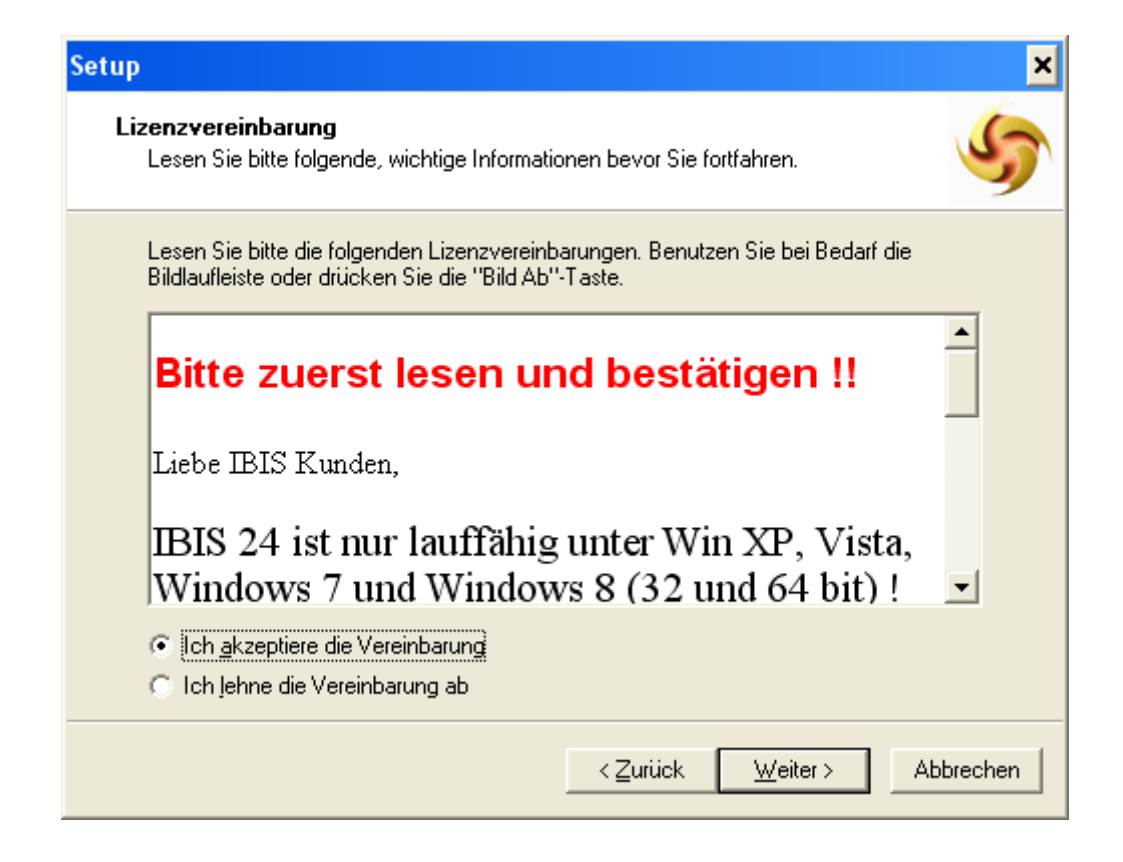

**IBIS 24** läuft also <u>nicht mehr</u> unter **MS-Windows 98** und älter ! Bitte lesen Sie den Text und beachten Sie die Hinweise. Klicken Sie dann auf **"Ich akzeptiere die Vereinbarung**" und auf **"Weiter**". Es wird nun angezeigt:

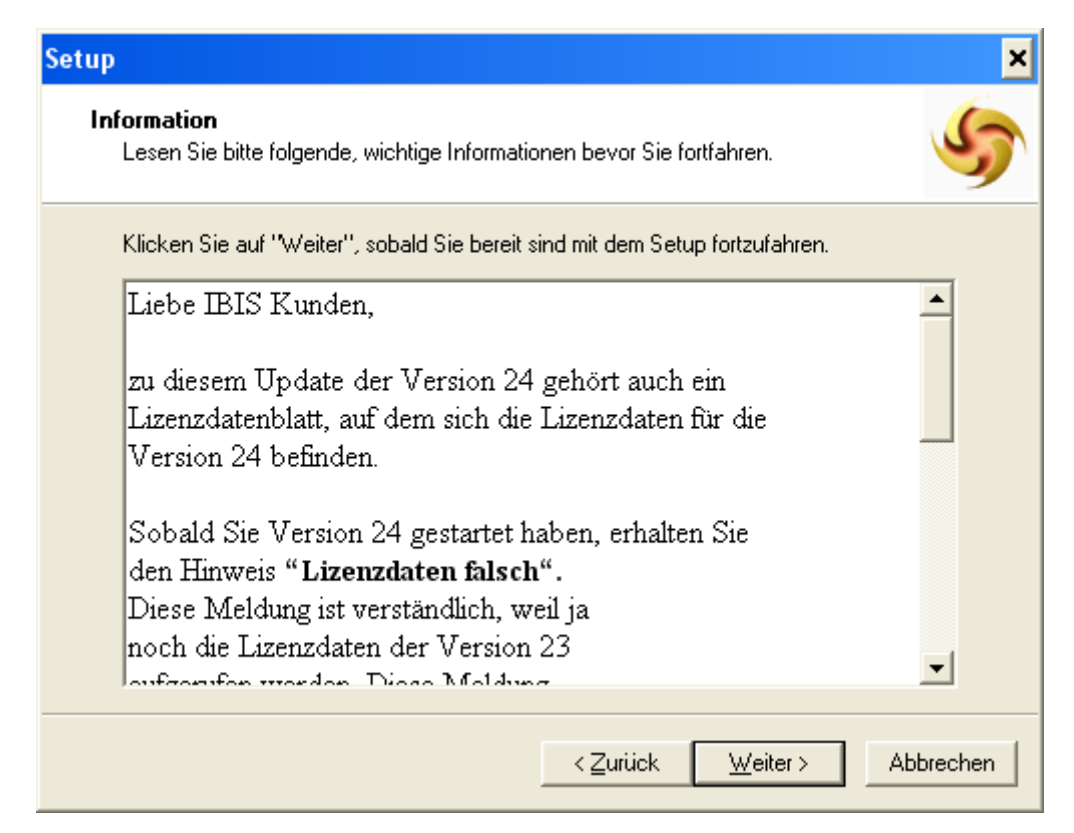

Bitte lesen Sie den Text und beachten Sie die Hinweise. Dann auf "Weiter" klicken. Es wird nun angezeigt:

| Setup X                                                                                                    |
|----------------------------------------------------------------------------------------------------|
| Ziel-Ordner wählen<br>Wohin soll IBIS 24 installiert werden?                                                                   |
| Das Setup wird IBIS 24 in den folgenden Ordner installieren.                                                                   |
| Klicken Sie auf "Weiter", um fortzufahren. Klicken Sie auf "Durchsuchen", falls Sie<br>einen anderen Ordner auswählen möchten. |
| D:\IBIS-23 Durchsuchen                                                                                                    |
|                                                                                                    |
|                                                                                                    |
|                                                                                                    |
| Mindestens 27,5 MB freier Speicherplatz ist erforderlich.                                                                      |
| ≺ <u>Z</u> urück <u>W</u> eiter≻ Abbrechen                                                                                     |

Prüfen Sie den vorgeschlagenen Pfad und korrigieren Sie ihn falls erforderlich über "**Durchsuchen**".

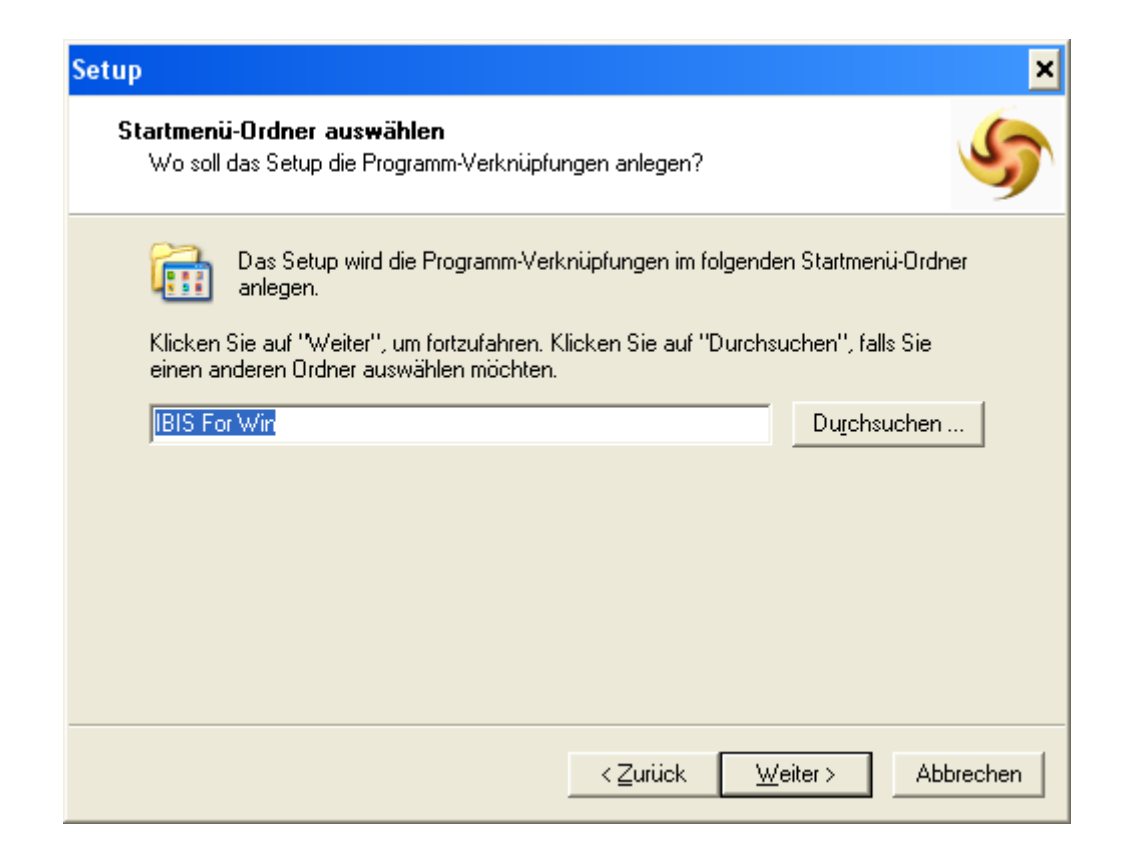

| Setup                                                                                                    | ×   |
|----------------------------------------------------------------------------------------------------|-----|
| Zusätzliche Aufgaben auswählen<br>Welche zusätzlichen Aufgaben sollen ausgeführt werden?                                                                                                    | 5   |
| Wählen Sie die zusätzlichen Aufgaben aus, die das Setup während der Installation von<br>IBIS 24 ausführen soll, und klicken Sie danach auf "Weiter".<br>IBIS For Win<br>I Desktop-Symbol anlegen |     |
| Zurijck Weiter \ Abbrec                                                                                                    | hen |
| < <u>∠</u> urück <u>W</u> eiter> Abbred                                                                                                    | hen |

Das SETUP-Programm will nun das **Start-Icon** für **IBIS 24** auf dem Desktop Ihres Computers neu anlegen. Klicken Sie auf...

"Weiter". Im nächsten Fenster können Sie entscheiden, ob ein neues Start-Icon angelegt werden soll. Falls ja, sollte das alte Start-Icon von Version 23 danach gelöscht werden.

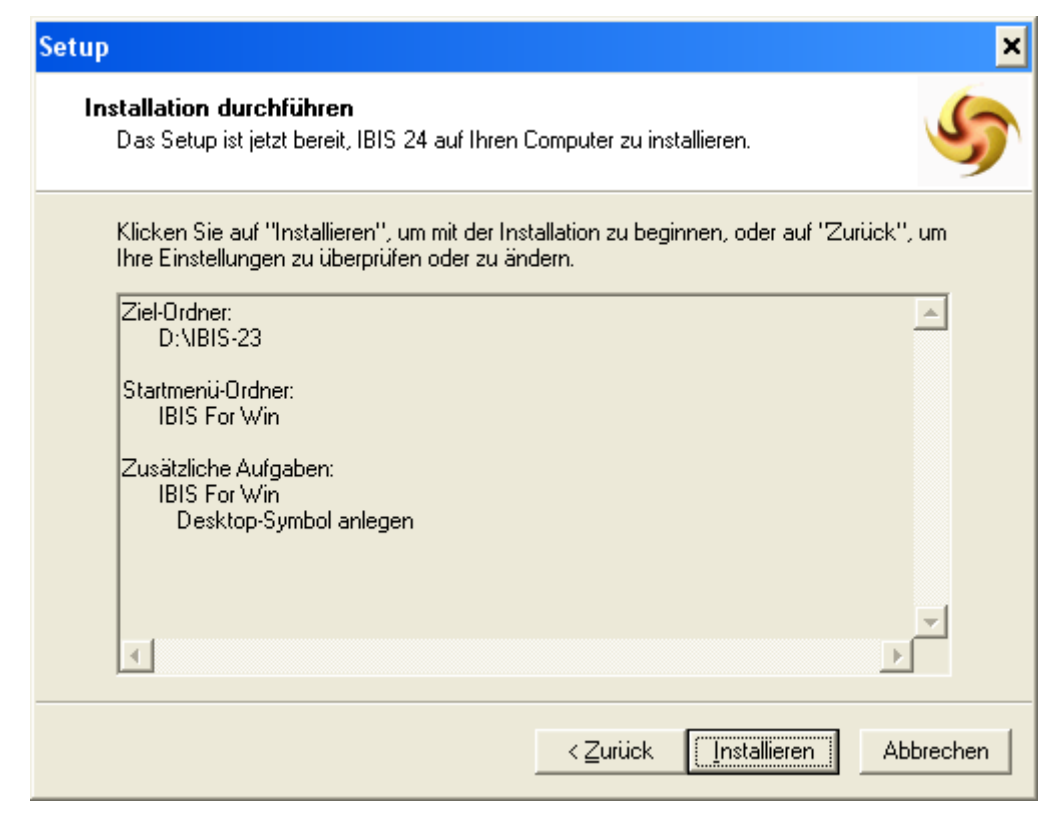

In diesem Fenster wird noch einmal angezeigt, auf welchem Pfad IBIS installiert wird.

Das SETUP-Programm hat jetzt alle Infos, um mit der Installation beginnen zu können. Klicken Sie nun auf **"Installieren"** und die Installation beginnt.

Zuerst führt das SETUP eine Datensicherung durch. Es legt dafür den Ordner **\Data\_Bak** neu an. Dorthin werden alle Dateien, die durch das SETUP <u>verändert</u> werden, gesichert. Danach werden für **IBIS 24** die neuen Programmdateien installiert. Abschließend kommt dieses Fenster:

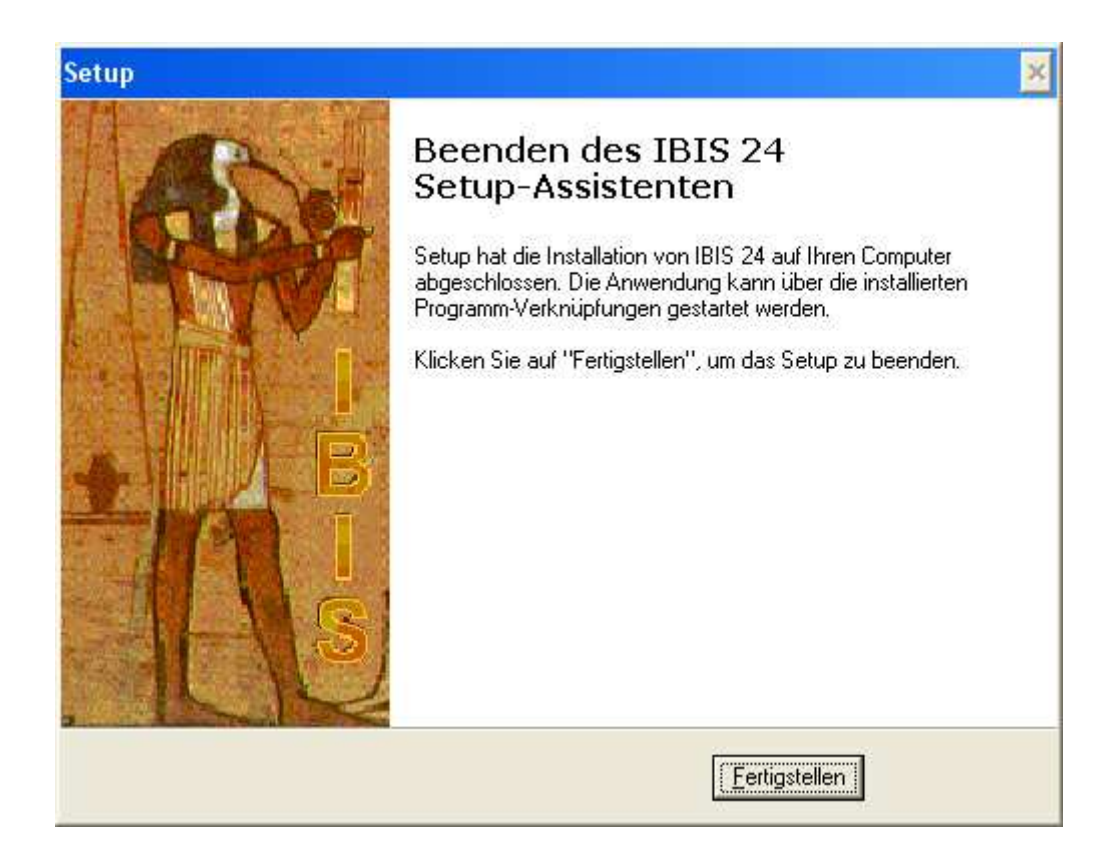

Mit **"Fertigstellen"** ist das Update 24 <u>fast</u> abgeschlossen. Sie können **IBIS 24** jetzt über das neue **Start-Icon** auf Ihrem Desktop starten. So wie früher wird zuerst das Eingangsbild gezeigt, welches mit **"OK"** zu bestätigen ist. Falls es noch ein Start-Icon von **IBIS 23** gibt, so ist dieses zu löschen.

Durch das Setup auf Version 24 wird auch die alte Version IBIS23.EXE im Ordner ...\IBIS\PRG gelöscht.

**Tipp 1**: Bitte überprüfen Sie im Ordner \IBIS\PRG, ob sich noch ältere IBIS-Versionen wie z.B. IBIS23.EXE oder IBIS22.EXE etc. befinden. Löschen Sie bitte diese Dateien. Damit ist dann auch ausgeschlossen, dass Benutzer irrtümlich falsche Programmversionen starten können. Dies führt dann zu Lizenzdaten-Fehlermeldungen wie "Ablaufdatum überschritten".

**Tipp 2:** Bei jedem Versionsupdate müssen im Netzwerk auf allen Klienten die Startverknüpfungen auf die neue Version angepasst werden. Es ist eleganter, z.B. die IBIS24.EXE auf dem Server in **IBIS.EXE** umzubenennen. Ferner dann auch einmal auf jedem Klienten die Startverknüpfungen auf **IBIS.EXE** umzubenennen.

Wenn zukünftig z.B. ein Setup auf IBIS 25 erfolgt, dann ist nur noch die Programm-EXE auf dem Server umzubenannen auf **IBIS.EXE.** Auf den Klienten erfolgt keine Anpassung mehr, da die Startverknüpfung dort schon IBIS.EXE heißt.

#### Die neuen Lizenzdaten eingeben

Beim Start von **IBIS 24** erfolgt der Hinweis auf die derzeit falschen Lizenzdaten (stammen ja noch von IBIS 23):

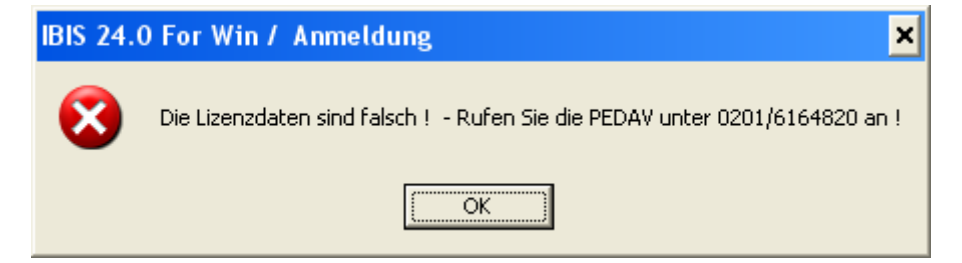

Diese Meldung ist mit "**OK**" zu bestätigen. Nachfolgend wird das Anmeldefenster gezeigt. Geben Sie hier ganz normal "**Passwort**" und "**Benutzer-ID**" ein. Das Programm verzweigt dann in das graue Hauptfenster. Sie müssen nun <u>sofort</u> unter "**Extras**" das Fenster "**Lizenzdaten**" öffnen; dies sieht z.B. so aus:

| IBIS 24.0 For Win / Lizenzdaten | ×                                    |
|---------------------------------|--------------------------------------|
| Passwort                        | Anzeigen                             |
| Passwort Lehrerkartei           | ** Anzeigen                          |
| Schulname                       | PEDAV TESTSCHULE                     |
|                                 | TESTLIZENZ NUR FUER TEST             |
| Schulform                       | BK=Berufskolleg                      |
| Schulnummer                     | 123456                               |
| Maximale Zahl der Benutzer      | 6                                    |
| Ablaufdatum                     | 31.12.2013                           |
| Benutzercodezahl                | 352                                  |
| Oberstufenmodulcodezahl         | 72                                   |
| Reportgeneratorcodezahl         | 1035                                 |
| APISCodezahl                    | 101172                               |
| Lizenznummer                    | 3741360                              |
| IBIS-Tools Codezahl             | 48552                                |
| <u>B</u> enutzernamen           | Sp <u>e</u> ichern <u>A</u> bbrechen |

Die korrekten Lizenzdaten, müssen jetzt vom Lizenzdaten-Zettel (gehören zum Lieferumfang von Version 24) abgeschrieben werden.

#### Die obig angezeigten sind **nur ein Muster** und **dürfen** <u>auf keinen Fall</u> eingegeben werden, da Sie damit Ihre Daten zerstören!

Die Eingabe der Lizenzdaten ist mit "**Speichern**" zu bestätigen. Sollten falsche Lizenzdaten eingegeben worden sein, so erfolgt beim Speichern eine Fehlermeldung. Alle Eingaben sind dann (korrekt) zu wiederholen – ansonsten erfolgt eine Fehlermeldung. Im Erfolgsfall ist **IBIS 24** dann ohne weitere Rückmeldung betriebsbereit.

#### Textverarbeitung einrichten

Wenn Sie mit **IBIS 23** keine Schwierigkeiten mit dem Drucken aus MS-Word haben, dann können sie diesen Absatz überspringen. Sollte es aber Probleme auf einem Arbeitsplatzrechner geben, lesen Sie bitte hierzu den Absatz "**Problemlösung" auf Seite 18**.

## Update-Doku 24 in IBIS aufrufen

Wenn der schriftliche Ausdruck dieser Updatedokumentationen nicht vorliegt, dann kann er über "Hilfe/Updateinformationen zu dieser Version" jederzeit aufgerufen werden:

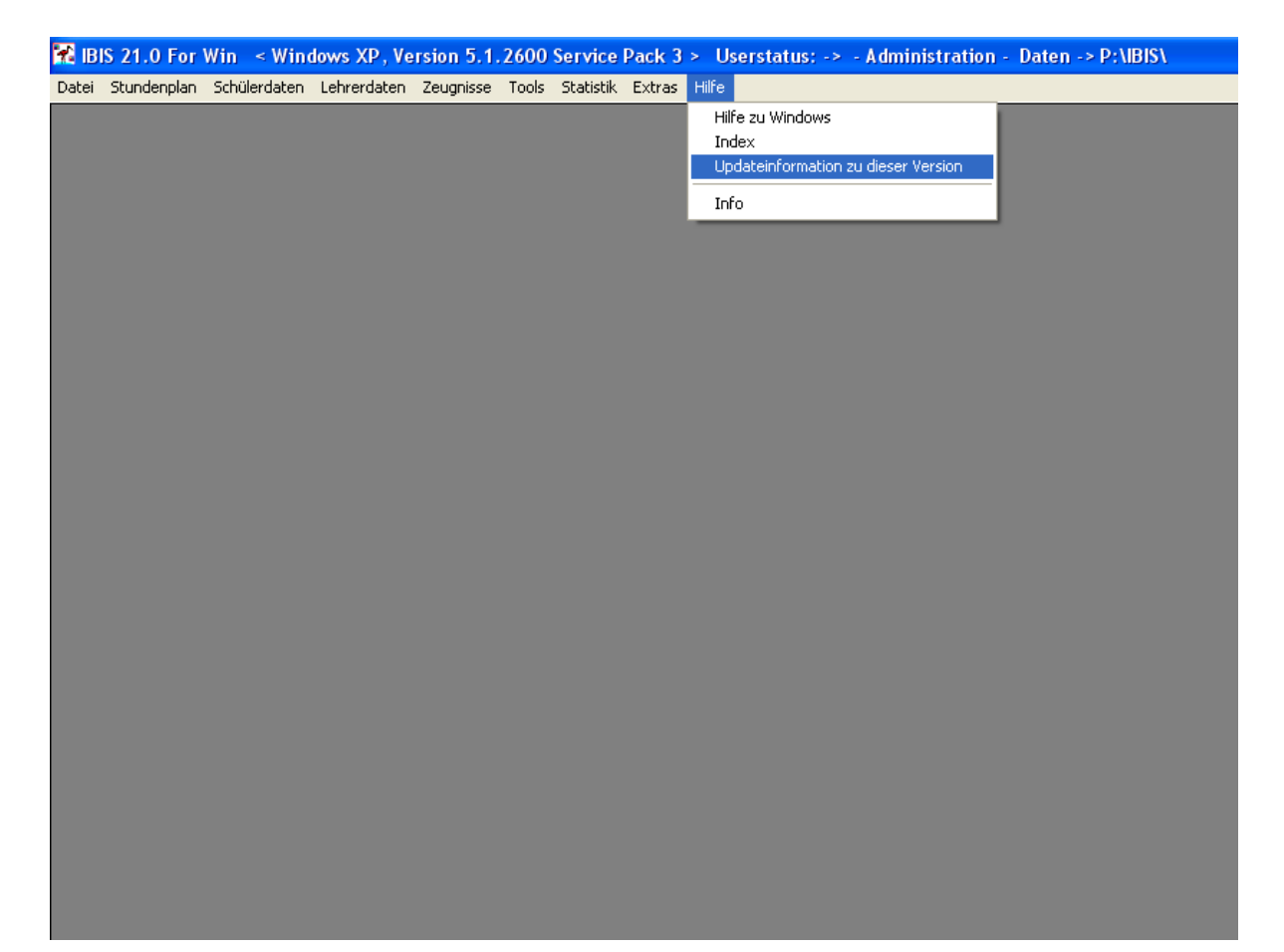

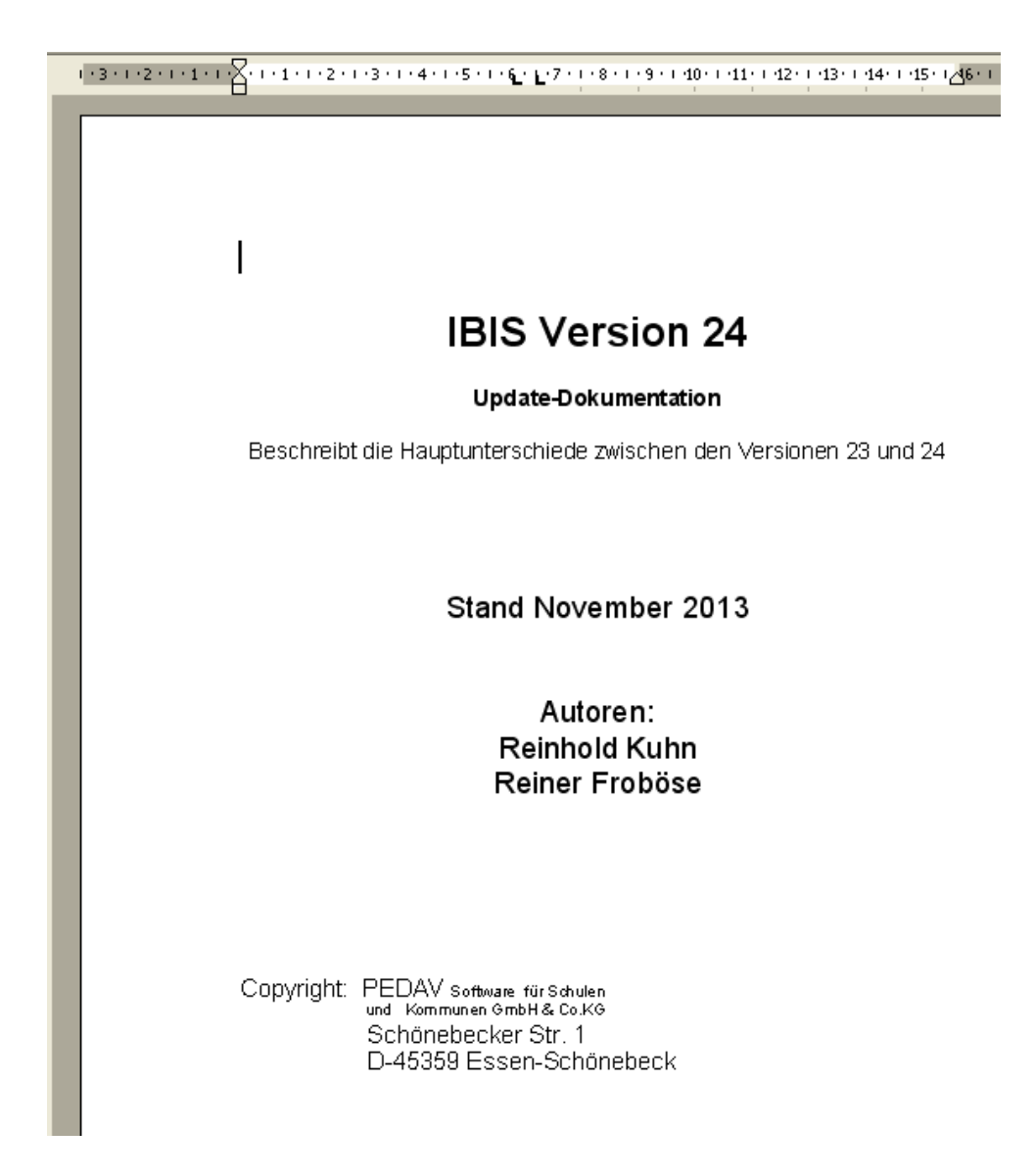

**Achtung**: Nach dem Update-Setup finden Sie im Ordner \TEXT von uns drei neu erstellte Formulare für den Bereich der gymnasialen Oberstufe:

- 1. Zulassung\_neue\_APOGOSt.doc
- 2. Zeugnis\_fachhochschulreife\_allgemein\_mit \_17a\_und\_GeR.doc
- 3. Zeugnis\_abitur\_neue\_APOGOSt\_mit\_GeR.doc
- 4. ZABGANG\_S1\_NEU.DOC

# 3. Neue Icons in der Schülerkartei

Die Icon-Leiste in der Schülerkartei wurde überarbeitet und neueren Standards angepasst:

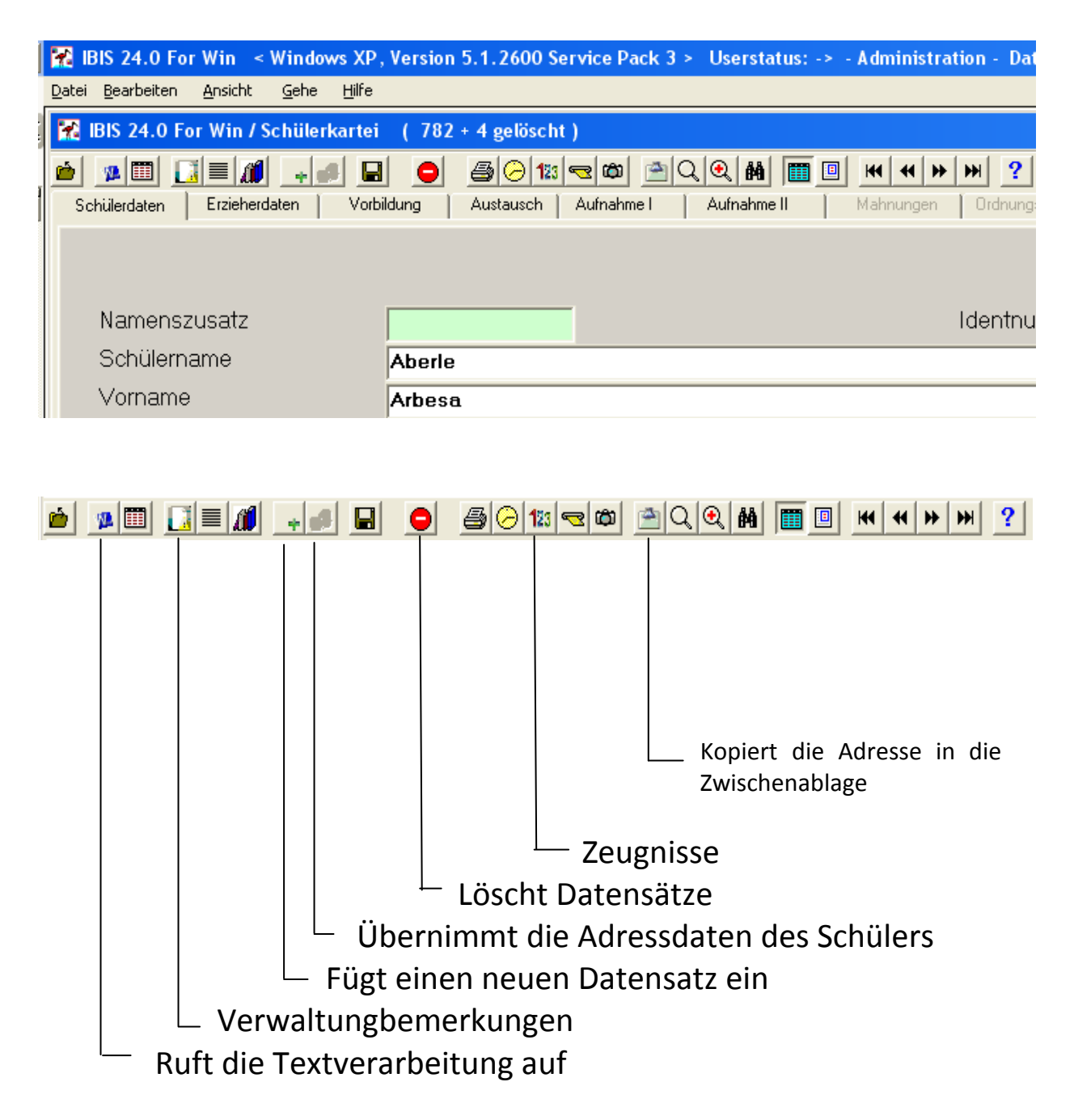

# 4. IBIS 24 unter Windows 7 und 8

**IBIS 24** läuft unter den Betriebssystemen Windows 7 und 8 problemlos; sowohl in der 32-Bit wie auch der 64-Bit-Variante. Es muss kein Kompatibilitätsmodus eingeschaltet zu werden.

Ältere Programme benötigen spezielle Einstellungen für ihren Betrieb unter **Windows 7** oder **Windows 8**. Darüber hinaus werden aber auch vom Anwender selbst erweiterte Kenntnisse verlangt, die oftmals fehlen.

Vor allem, wenn IBIS **zentral gehostet** wird (über Systemhäuser, Rechenzentren, Kreise, Städte), haben die Anwender üblicherweise nur sehr geringe Möglichkeiten, um wichtige Einstellungen für den Einsatz von IBIS selber durchführen zu können. Infolge dessen müssen sie sich, oft sehr mühselig, die erforderlichen Rechte zuerst einholen.

Mit diesen Erfahrungen haben wir **IBIS 24** jetzt so angepasst, dass der bisher erforderliche Administrierungsaufwand unter den neuen Betriebssystemen **Windows 7/8** für Sie nur noch minimal ist.

# Die Unterschiede von Win 7/8 zu früheren Versionen und wie IBIS damit umgeht

#### WIN.INI unter Win 7/8

In der **WIN.INI** sind der für den IBIS-Start erforderliche Pfad und die für das **Drucken** wichtige **IP-Nummer** des Arbeitsplatzrechners gespeichert. Zum Beispiel können die Einträge so aussehen:

## [IBIS For Win] WORKSTATION=192.168.1.48 IBISDIR=C:\IBIS-24\

In früheren Windows-Versionen gab es nur **eine WIN.INI.** In den neuen Windows-Versionen danach, ab **Windows-Vista**, enthält Windows eine ausgeprägte **Benutzerkontensteuerung ("UAC")**, die **jedem** Benutzer **ohne** Admin-Rechten **eine eigene WIN.INI**, mit einem **eigenen "virtualisierten Windows"** zuordnet. Diese neue Konstruktion wirkt sich entsprechend stark auf die Anwenderprogramme aus.

**IBIS 24** sucht sich **automatisch**, aufgrund der **Benutzerkontensteuerung**, die "richtige" **WIN.INI** des einzelnen Benutzers. Der Benutzer unter Win7/8 muss also **nicht wissen**, wo seine **WIN.INI** liegt und was in seiner **WIN.INI** eingestellt ist, damit **IBIS 24** richtig funktioniert.

# 5. IBIS 24 mit Word 2010 / 2013

#### **Grundsätzlich Funktionsweise des Druckens:**

IBIS bildet zum Drucken, **immer zwei** neue Dateien. Zuerst erzeugt IBIS eine Datei, z.B. **IBI12345.TXT**. Diese enthält die zu druckenden Daten und liegt im eingestellten Text-Ordner. )

Dann wird eine zweite Datei, z.B. WIN12345.IBI erzeugt, die im Ordner **\EIGEN** liegt. Die Zahlen im Namen der beiden Dateien werden aus den **letzten fünf Stellen** der **IP-Adresse** des Arbeitsplatzrechners gebildet.

In der Datei WIN12345.IBI stehen u. a. der Name der Datenquellendatei und der Name des zu druckenden Formulares.

Beim Drucken liest das Word-Druckmakro die Datei **WIN.12345.IBI** und kann mit den darin enthaltenen Angaben den **Seriendruck** ausführen – falls es die richtigen Dateien findet.

#### Problem:

Das **Druckmakro** in Word benötigt, wie erwähnt, die Datei **WIN.12345.IBI**. Dafür las es bisher die **WIN.INI** des **Administrators** aus <u>und nicht</u> die des jeweiligen Benutzers. Da aber die **IP-Nummer** beim Anmelden eines neuen Benutzers am gleichen Rechner <u>auch</u> <u>unterschiedlich sein kann</u> (durch Einsatz eines DHCP-Servers), steht dann in der virtuellen WIN.INI des Benutzers eine andere IP-Nummer als in des Administrators.

In Konsequenz heißen die beiden Dateien eventuell **nicht mehr WIN12345.IBI** und **IBIS12345.TXT**. Dadurch kann das Druckmakro

nicht die richtigen Dateien finden und somit nicht drucken, weil es nach Dateien mit dem falschen Namen sucht. Beispielsweise wird gemeldet: "Kann Datenquelle nicht öffnen".

#### Problemlösung:

Das <u>neue Druckmakro</u> von IBIS 24 liest automatisch die richtige WINI.INI des jeweiligen Anwenders und ist somit jetzt anwendergesteuert.

Wenn Sie **vor** der Installation **von IBIS 24** keine Druck-Probleme auf den einzelnen Arbeitsplatzrechnern hatten, besteht auch **nach** dem Update auf **IBIS 24** kein Handlungsbedarf.

Ansonsten muss auf diesen "Problemrechnern" die Textverarbeitung unter "Extras/Textverarbeitung einrichten/Automatisch einrichten" neu eingerichtet werden:

| IBIS 24.0 For Win / Textverarbeitung e                                                 | inrichten 🗙                                                                  |
|----------------------------------------------------------------------------------------|------------------------------------------------------------------------------|
| Microsoft                                                                              | Sun Microsystems<br>OpenOffice 3<br>Corel Corporation<br>WordPerfect For Win |
| DOS Textverarbeitungen<br>C Word Version 4.0 - 6.0<br>C Profitext<br>C WordPerfect 6.0 | Feldtrenner der Datenquelle                                                  |
| Hilfe                                                                                  | / <u>e</u> iter <u>A</u> bbrechen                                            |

Durch das Einrichten wird in **MS-Word** das neue Druckmakro installiert.

**Achtung**: **Vor** der Einrichtung des neuen Druckmakros empfiehlt es sich, das alte Druckmakro in MS-Word **zu entfernen** (z.B. "Extras/Makro/Makros/Organisieren .../Löschen)!

#### Tipp:

Der IBIS-Betreuer an der Schule kann im Programm **IBIS-Tools 24** nachschauen, welche Eintragungen der **jeweilige Anwender** in seiner **WIN.INI** hat, z.B.:

| IBIS -Tools / Benutzerrechte                                                                                                    |                                                       | × |
|----------------------------------------------------------------------------------------------------|-------------------------------------------------------|---|
| - Benutzerinformation                                                                                                    |                                                       | _ |
| Name der Workstation                                                                                                    | kuhn                                                  |   |
| Eingeloggt als                                                                                                    | Kuhn                                                  |   |
| Aktuelle IP-Adresse                                                                                                    | 192.168.2.49                                          |   |
| Schreib- und Leserechte         ✓         Leserecht für die Config-Datei "D:\IBIS-24\PR         ✓       Schreibrecht für die Config-Datei "D:\IBIS-24\         ✓       Leserecht für die WIN.INI         ✓       Schreibrecht für die WIN.INI | G\CFG68249.INI"<br>PRG\CFG68249.INI"                  |   |
| Einstellungen der WIN.INI                                                                                                    |                                                       | _ |
| Datenpfad zu den IBIS-Tabellen                                                                                                    | D:\\BIS-24\                                           |   |
| IP-Adresse der Workstation                                                                                                    | 192.168.2.49                                          |   |
|                                                                                                    | Eingaben in WIN.INI <u>s</u> chreiben Be <u>e</u> nde | n |

# 6. IBIS und UNC-Pfade

Wenn IBIS auf einem Server installiert wurde, wird es von den Arbeitsplatzrechnern oft über **gemappte** Laufwerke aufgerufen; z.B.:

## Z:\PRG\IBIS 24.EXE

Der IBIS-Ordner auf dem Server wurde also auf dem Arbeitsplatzrechner auf den freien Laufwerksbuchstaben "**Z**" gemappt. Leider verursachen diese Laufwerk-Mappings aber oft Probleme, da sie unter MS-Windows verloren gehen können.

Somit ist es sicherer, IBIS über den UNC-Pfad des Servers zu starten; dies könnte z.B. so aussehen:

## //ABAKUS//IBIS/PRG/IBIS 24.EXE

Der Server hat hier den Namen "ABAKUS". Dieser funktioniert jetzt auch dann, wenn der Server IP-basiert ist, z.B.:

## //192.168.2.1//IBIS/PRG/IBIS24.EXE

# 7. Neuerungen für die Statistik 2013/2014

Eine gravierende Änderung war die Einführung der "Schulstandorte" in diesem Jahr. Hintergrund ist, dass IT-NRW wissen will, welche Klasse an welchem Schulstandort unterrichtet wird.

In der Datei **SIM.TXT** gibt es dafür eine neue Spalte "Adressmerkmal", die gefüllt werden muss.

| SIM         | .TXT                 |           |                                          |                        |                 |             |                |               |
|-------------|----------------------|-----------|------------------------------------------|------------------------|-----------------|-------------|----------------|---------------|
| A           | nsicht <u>E</u> infü | gen Forma | a <u>t</u> E <u>x</u> tras Date <u>n</u> | <u>F</u> enster ?      |                 |             |                |               |
| ۵           | ABC 🔏 🛙              | 🗅 🛝 - 🧹   | 🌮 - 🖓 - 🕞                                | δ - 🛷 100%             | · 0             |             |                |               |
| <b>v</b> 10 | - F &                | υĒ        |                                          | ≣ #≣ ( <b>€</b> ⊗) - A |                 |             | · ./           |               |
|             |                      |           |                                          |                        |                 |             |                |               |
|             | £                    |           |                                          |                        |                 |             |                |               |
|             | )*<br>BH             | BI        | B.I                                      | BK                     | BI              | BM          | BN             | N BO          |
| aer         | Betreuuna            | BKAZVO    | Foerderschwerp2                          | VOfoerderschwerp2      | Berufsabschluss | Produktname | Produktversion | Adressmerkmal |
| Ō           | Ŭ                    | 0         | I                                        | <b>I</b>               |                 | IBIS        | 24.0           | A             |
| 0           | 0                    | 0         |                                          |                        |                 | IBIS        | 24.0           | A             |
| 0           | 0                    | 0         |                                          |                        |                 | IBIS        | 24.0           | A             |
| 0           | 0                    | 0         |                                          |                        |                 | IBIS        | 24.0           | A             |
| 0           | 0                    | 0         |                                          |                        |                 | IBIS        | 24.0           | A             |
| 0           | 0                    | 0         |                                          |                        |                 | IBIS        | 24.0           | A             |
| 0           | 0                    | 0         |                                          |                        |                 | IBIS        | 24.0           | A             |
| 0           | 0                    | 0         |                                          |                        |                 | IBIS        | 24.0           | A             |
| 0           | 0                    | 0         |                                          |                        |                 | IBIS        | 24.0           | A             |
| 0           | 0                    | 0         |                                          |                        |                 | IBIS        | 24.0           | A             |
| 0           | 0                    | 0         |                                          |                        |                 | IBIS        | 24.0           | A             |
| 0           | 0                    | 0         |                                          |                        |                 | IBIS        | 24.0           | A             |
| 0           | 0                    | 0         |                                          |                        |                 | IBIS        | 24.0           | A             |
| 0           | 0                    | 0         |                                          |                        |                 | IBIS        | 24.0           | A             |

Ferner muss für **IT-NRW** jetzt auch eine neue Datei "Adressen.TXT" erzeugt werden. Die Datei liegt nach ihrer Erzeugung ebenfalls im eingestellten \Text-Ordner und sieht z.B. so aus:

| 8   | Microsoft Excel -                | ADRESSEN. T                  | кт                                  |                      |                |                  |   |
|-----|----------------------------------|------------------------------|-------------------------------------|----------------------|----------------|------------------|---|
| :   | <u>D</u> atei <u>B</u> earbeiten | <u>A</u> nsicht <u>E</u> inl | fügen Forma <u>t</u> E <u>x</u> tra | as Date <u>n F</u> e | nster <u>?</u> |                  |   |
| 1   | 🞽 🔒 🔒 🎒                          | 🛕   💝   👗                    | 🗈 🖺 - 🛷   🤊 -                       | · (* -   🔂   )       | Σ - 🦚 100%     | - 🕜 📮            |   |
| Ari | al -                             | 10 - F                       | K <u>U</u>  ≣≣≣                     |                      | 📰 🗲 🆄 -        | A - 📮 🗹 - 🖉      |   |
| 1   | ÷                                |                              |                                     |                      |                | -                |   |
|     | A1 🔻                             | <i>f</i> ∡ Adres             | smerkmal                            |                      |                |                  |   |
|     | A                                | В                            | С                                   | D                    | E              | F                | G |
| 1   | Adressmerkmal                    | PLZ                          | Ort                                 | Strasse              | Hausnummer     | keinSchulbetrieb |   |
| 2   | A                                | 45369                        | Essen-Stadtmitte                    | Hagenstr.            | 56             | 0                |   |
| 3   | В                                | 45378                        | Essen-Kettwig                       | Bahnhofstr.          | 34             | 0                |   |
| 4   | С                                | 45234                        | Essen-Heisingen                     | Stauseeboge          | 44             | -1               |   |
| 5   |                                  |                              |                                     |                      |                |                  |   |
| 6   |                                  |                              |                                     |                      |                |                  |   |
| 7   |                                  |                              |                                     |                      |                |                  |   |
| 8   |                                  |                              |                                     |                      |                |                  |   |
| 9   |                                  |                              |                                     |                      |                |                  |   |
| 40  |                                  |                              |                                     |                      |                |                  |   |

Um den neuen Vorgaben von **IT-NRW** gerecht zu werden, haben wir in "Extras/**Schulstandorte**" neu eingefügt:

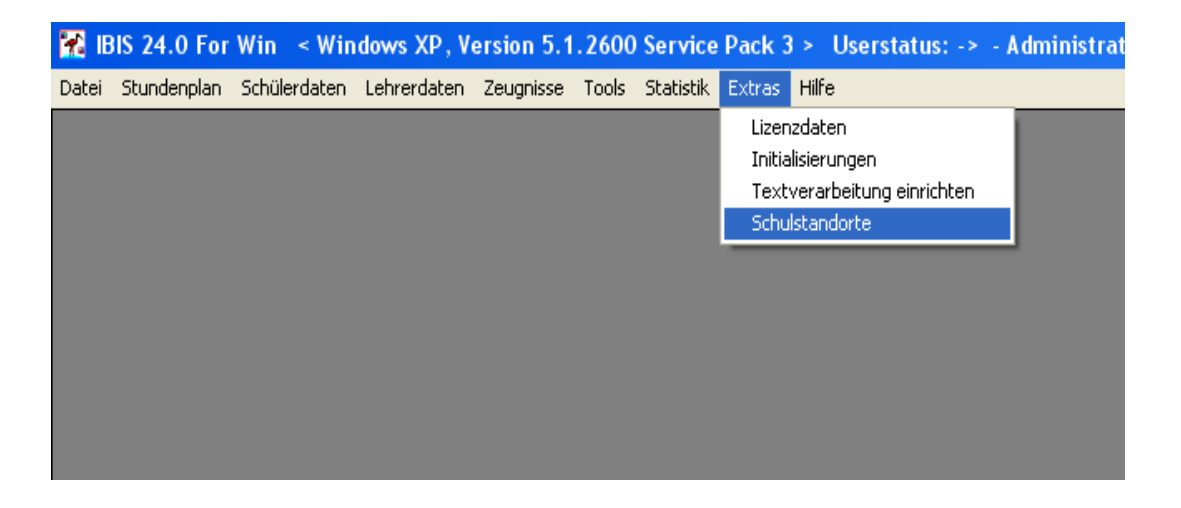

Die Eingabe von Schulstandorten könnte z.B. so aussehen:

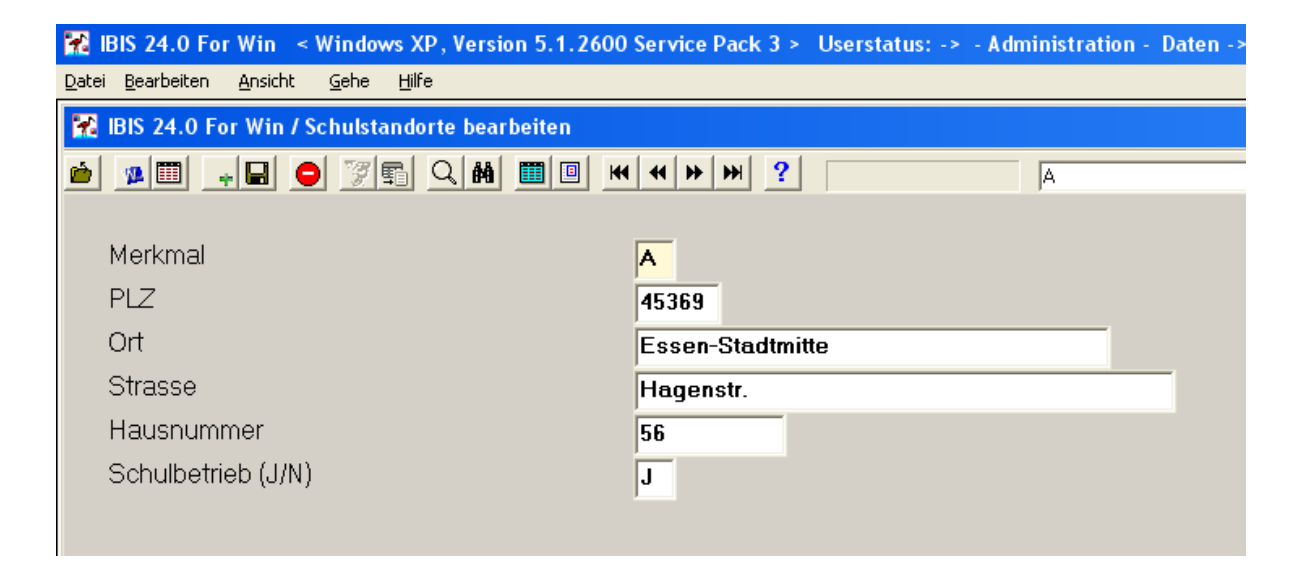

| T-L-U-    |          | Jana 21        | Deterretter                       |                          |            |              |  |
|-----------|----------|----------------|-----------------------------------|--------------------------|------------|--------------|--|
| labelle : | standort | Insg. 3        | Datensatze                        |                          |            |              |  |
| Marker    | Merkmal  | PLZ            | Ort                               | Strasse                  | Hausnummer | Schulbetrieb |  |
|           |          |                |                                   |                          |            |              |  |
|           | A        | 45369          | Essen-Stadtmitte                  | Hagenstr.                | 56         | J            |  |
|           | A<br>B   | 45369<br>45378 | Essen-Stadtmitte<br>Essen-Kettwig | Hagenstr.<br>Bahnhofstr. | 56<br>34   | J            |  |

Es gibt drei Schulstandorte: **A**, **B** und **C**. Am Standort **C** findet kein Schulbetrieb statt, muss aber benannt werden.

Auch wenn Sie nur einen Standort haben (wie die meisten Schulen), legen Sie diesen bitte mit "**A**" neu an.

Nachfolgend muss definiert werden, welche Klassen in welchem Standort unterrichtet werden. Entsprechend haben wir in "Schülerdaten/Klassendefinition" ein neues Eingabefeld eingerichtet:

| BIS 24            | 4.0 For Wi         | n < Windows XI                   | , Version 5. <u>1.26</u> | 00 Service Pack 3 | > Userstatus       | -> - Administration - |
|-------------------|--------------------|----------------------------------|--------------------------|-------------------|--------------------|-----------------------|
| atei <u>B</u> ear | beiten <u>A</u> ns | sicht <u>G</u> ehe <u>H</u> ilfe |                          |                   |                    |                       |
| 🔏 IBIS 2          | 24.0 For W         | in / Klassendefin                | ition                    |                   |                    |                       |
| <b>)</b>          |                    |                                  |                          | H 4 H H           | ?                  | 054                   |
| Klas              | senname            |                                  |                          | 05A               |                    |                       |
| Klas              | senstufe           |                                  | _                        | 05                |                    |                       |
| Klas              | senname            | (Stat.)                          |                          | 05A               |                    |                       |
| Schu              | ulstandor          | t                                |                          | A                 |                    |                       |
| Klas              | senart             |                                  |                          | 130RK             |                    |                       |
| Klas              | senlehrer          |                                  |                          | Manger            |                    |                       |
| Lehr              | er (Statis         | tik)                             |                          | MAN               |                    |                       |
| Klas              | senlehrer          | (Geschlecht)                     |                          | M                 |                    |                       |
| 2. Kl             | assenlehr          | rer                              |                          |                   |                    |                       |
| 2. Kl             | assenlehr          | rer (Geschlech                   | t)                       | -                 |                    |                       |
| 3. KI             | assenlehi          | rer                              | ć                        |                   |                    |                       |
| 3. Kl             | assenlehi          | rer (Geschlech                   | t)                       |                   |                    |                       |
| Oraa              | anisations         | form                             | '                        | 1                 |                    |                       |
| Förd              | erschwer           | punkt                            |                          |                   |                    |                       |
| Zeud              | anistvp            | Lease and                        |                          |                   |                    |                       |
| Prüfu             | unasordn           | una                              |                          |                   |                    |                       |
| Obei              | rstufe (/.1/       | SI)                              |                          |                   |                    |                       |
| Pupl              | de (J/S/ )         | -,,                              |                          | <u> </u>          |                    |                       |
| i sar ii          |                    |                                  |                          |                   |                    |                       |
| Fabelle :         | klassede           | Insg. 25 Date                    | nsätze                   |                   |                    |                       |
| Marker            | Klasse             | Klassenstufe                     |                          | Klassename (Sta   | atistik) Schulgl./ | Fachklasse Klassen    |
|                   | 054                | 05                               |                          | 054               | 130RK              | Manger                |
|                   | 058                | 05                               |                          | 058               | 130HK              | ABC                   |
|                   | UUL                | 00                               |                          | 000               | 130HK              | ABL                   |

Auch wenn alle Klassen im Standort "A" unterrichtet werden, ist hier für **jede Klasse** ein "**A**" einzugeben.

Mit diesen Angaben kann eine korrekte **SIM.TXT** und eine korrekte **ADRESSEN.TXT** erzeugt werden.

# 8. Zeugnisschreibung

## Moderne Ikonen

Auch im Zeugnismodul haben wir moderne Ikonen installiert:

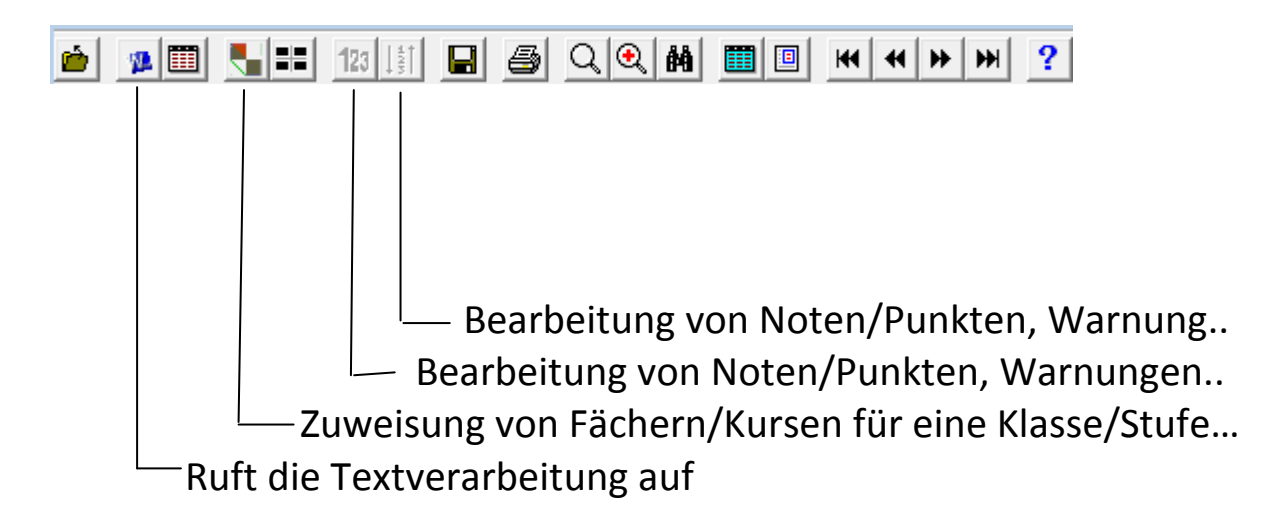

## Einbindung des neuen PROGNOS

PROGNOS ist ein kostenfreies Landesprogramm und wird für die Berechnung der Abschlüsse in der Sekundarstufe 1 benötigt.
Da PROGNOS inzwischen stark überarbeitet wurde, mussten Anpassungen sowohl für die neue Schnittstelle als auch an das Programm gemacht werden.

Anhand des nachfolgenden Beispiels soll die Funktionsweise erläutert werden. Wichtig für dieses Beispiel ist, dass auf dem Rechner auch das PROGNOS-Programm selber installiert wurde.

**1**. Wir wählen einen Schüler, für den wir eine Abschlussberechnung durchführen wollen, hier Schüler **Anspach** aus der Klasse **09A**. Das zu berechnende/exportierende Halbjahr ist zu wählen, hier **109/10** (IBIS reagiert für die Abschlussberechnung natürlich nur auf Klassen aus den Stufen **09** und **10**!):

| atei Bearbeit                                                                                                | en Ansicht     | Gehe Hilfe |        |                                        |        |             |             |              |           |
|----------------------------------------------------------------------------------------------------|----------------|------------|--------|----------------------------------------|--------|-------------|-------------|--------------|-----------|
|                                                                                                    | AV: 17         |            |        |                                        |        |             |             |              |           |
| BIS 24.0 FO                                                                                                  | r Win / Zeugni | sse        |        |                                        |        |             |             | $\backslash$ |           |
| ) 🥦 🛄                                                                                                    | 123            |            | Q 🔍 🛍  | III III III III III III III III III II | ) HI ? |             |             |              |           |
| Schüler   }                                                                                                  | Confdaten No   | nten       |        |                                        |        |             |             |              |           |
|                                                                                                    | Server 144     |            |        |                                        |        |             |             | $\sim$       |           |
|                                                                                                    |                |            |        |                                        | An     | spach, Isal | pella Klass | se: 09A 🥆    | Tabelle 1 |
| Jahrgang                                                                                                    | 105/06         | 205/06     | 106/07 | 206/07                                 | 107/08 | 207/08      | 108/09      | 208/09       | 109/10    |
| BE1                                                                                                    |                |            |        |                                        |        |             |             |              |           |
| BE2                                                                                                    |                |            |        |                                        |        |             |             |              |           |
| REL                                                                                                    | 3              | 3          | 3      | 3                                      | 2      | 2           | 2           | 2            | 5         |
| D                                                                                                    | 3              | 4          | 3      | 3                                      | 2      | 2           | 3           | 2            | 4         |
| GE                                                                                                    |                | ×0         | 2      | 2                                      |        | 10          | 3           | 3            | 4         |
| EK                                                                                                    | 3              | 3          |        |                                        | 3      | 3           |             |              | 4         |
| PK                                                                                                    |                |            | 2      | 2                                      | 1      | 1           |             |              | 4         |
| E5                                                                                                    | 2              | 3          | 4      | * 4 - Warnung                          | 2      | 3           | 3           | 3            | 4         |
| L7                                                                                                    |                |            |        | A description of the second            |        |             |             |              | 4         |
| L6                                                                                                    |                |            | 4      | 4                                      | 5      | 4           | 5           | 4            | 4         |
| F7                                                                                                    |                |            |        |                                        |        |             |             |              | 4         |
| F6                                                                                                    |                |            |        |                                        |        |             |             |              | 4         |
| vi                                                                                                    | 4              | 4          | 5      | 5                                      | 5      | 5           | 5           | 5            | 4         |
| PH                                                                                                    |                |            | 3      | 3                                      |        |             | 3           | 3            | 4         |
| CH                                                                                                    |                |            |        |                                        | 2      | 3           | 3           | 3            | 4         |
| BI                                                                                                    | 2              | 3          | 3      | 2                                      | 3      | 2           |             |              | 4         |
| MU                                                                                                    | 3              | 3          | 3      | 2                                      | 3      | 3           |             | 3            | 4         |
| <u .<="" td=""><td>3</td><td>3</td><td>3</td><td>3</td><td></td><td>2</td><td>2</td><td>2</td><td>4</td></u> | 3              | 3          | 3      | 3                                      |        | 2           | 2           | 2            | 4         |
| 6P                                                                                                    | 1              | 2          | 2      | 2                                      | 2      | 2           | 2           | 1            | 4         |
| DI2F9                                                                                                    |                |            |        |                                        | 2.0    |             |             |              | 10        |
| DI2GP                                                                                                    |                |            |        |                                        |        |             | 3           | 3            | 4         |
| _B                                                                                                    |                |            |        |                                        | a      | a           | Ь           | Ь            | Ь         |
| ZS                                                                                                    |                |            |        |                                        | b      | Ь           | Ь           | b            | b         |
|                                                                                                    |                |            |        |                                        |        |             |             |              |           |

**2.** Über das Icon **J Zuweisung und Bearbeitung von ...**" öffnet sich das nachfolgend angezeigte Fenster und wir wählen die Option *"***Noten aus gewähltem Halbjahr nach Prognos übertragen**":

| IBIS | 5 24.0 For Win / Fach / Kurszuweisungen                                |
|------|------------------------------------------------------------------------|
| C    | Fächerkanon dieser Klasse bestimmen                                    |
| C    |                                                                        |
| C    | <u>)</u>                                                               |
| 0    | Fächer / Kurse zuweisen an Schüler in Klasse / Suchbereich             |
| C    | Fach aus Schullaufbahn in Klasse / Suchbereich löschen                 |
| C    | Spaltenüberschrift des gewählten Halbjahres ändern                     |
|      | Alle Noten in gewähltem Halbjahr löschen                               |
| 0    | Alle Fehlzeiten in Fächern / Kursen löschen                            |
| λ    | Noten/Punkte aus MS-Excel in gewähltes Halbjahr übernehmen             |
|      | und dabei vom Schüler nicht gewählte Fächer neu anlegen                |
|      | Noten aus gewähltem Halbjahr nach Prognos übertragen                   |
| C    | Abschlussberechnung aus Prognos in gewähltes Halbjahr übernehmen       |
| C    | 🗅 Laufbahnkontrolle für Klasse / Suchbereich                           |
| C    | Versetzung in die Qualifikationsstufe für Klasse/Suchbereich           |
| C    | Eingabe der Noten der Zentalen Abschlussprüfung in Jahrgang 10         |
| C    | Export der Kunsdaten nach LuPG (NRW)                                   |
| C    | 🗅 Import der Kursdaten von LuPO (NRW/) 🛛 🧖 und Kursnummern beibehalten |
|      | Hilfe Weiter Abbrechen                                                 |

Daraufhin wird angezeigt:

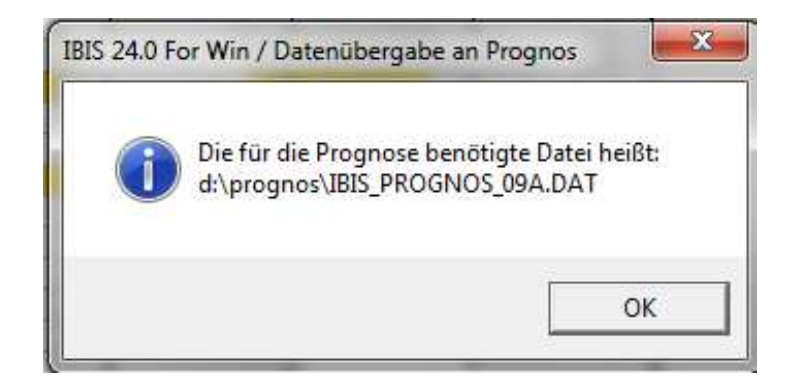

Mit Klick auf "OK" öffnet IBIS automatisch PROGNOS:

| PR                 | COGNOS für Window                                                                                                    | VS |
|--------------------|----------------------------------------------------------------------------------------------------|----|
| Hilfs<br>Gesa<br>F | programm zur Ermittlung von Schulabschlussprognosen an<br>ımtschulen in Nordrhein-Westfalen gemäß Ausbildungs- und<br>Prüfungsordnung für die Sekundarstufe I (APO-SI, 2007) |    |
|                    | Version 5.2.4.12                                                                                                    |    |
| FO                 | R ??? MSW Nordrhein-Westfalen<br>FORQ © Copyright by Dietmar Krahn, Bochum 2012                                                                                              |    |
| Hinw<br>von e      | eis: Das Programm ist ein Hilfsinstrument in der Beratung. Es befreit nic<br>iner auf der geltenden Rechtslage basierenden Entscheidungsfindung.                             | ht |
|                    | [m]                                                                                                    | 1  |

**4.** Mit Klick auf **"Analyse von Notenbildern aus Textdateien"** wechselt die Anzeige:

| Geladene Datei:                 |                                           |                                              |                            |                          |
|---------------------------------|-------------------------------------------|----------------------------------------------|----------------------------|--------------------------|
| Name Vorname D D I              | E M M LNV BUNV CI CH PI PH GU             | EK GE PK LAL AT AW AH Rei SP K               | U MU TX WPU EF 1           | EF 2 EF 3 Prognose       |
|                                 |                                           |                                              |                            |                          |
|                                 |                                           |                                              |                            |                          |
|                                 |                                           |                                              |                            |                          |
|                                 |                                           |                                              |                            |                          |
|                                 |                                           |                                              |                            |                          |
|                                 |                                           |                                              |                            |                          |
| < □                             |                                           |                                              |                            |                          |
| <ul> <li>Daten Jaden</li> </ul> | Datensalz <u>e</u> infügen                | Notenbild analysieren                        | <u>Ü</u> bersicht anzeigen | Eenster schließen        |
| Daten Jaden     Daten gpeichern | Datensatz ginfügen<br>Datensatz ginförgen | Notenbild analysieren<br>Brognosen erstellen | Übersicht anzeigen         | <u>Eenster schließen</u> |

Damit die von IBIS erzeugte Datei eingelesen werden kann ist auf "Datei laden" zu klicken und die Datei "IBIS\_PROGNOS\_09A.DAT" zu "Öffnen". Darauf werden die Daten aus der Datei eingelesen und angezeigt:

| Name      | Vorname     | DD      | EE  | MM  | LN   | BIN            | CICI    | PIF | HG | LEK | GE | PK | LA    | AT            | AV   | AH    | Rei | SP  | KU | MU  | ТХ | WPU               |     | EF 1  | 1  | EF 2 |     | EF 3      |        | Prognose |
|-----------|-------------|---------|-----|-----|------|----------------|---------|-----|----|-----|----|----|-------|---------------|------|-------|-----|-----|----|-----|----|-------------------|-----|-------|----|------|-----|-----------|--------|----------|
| Anspach   | Isabella    | N -     | N - | N - | 4    | 4              | N 4     | N 4 | -  | 4   | 4  | 4  | -     | -             | -    | -     | -   | 4   | 4  | 4   | -  | -2                | -   | -     | -  | -    | -   | -         | -      |          |
| Bähr      | André       | N -     | N - | N - | -    | -              | N -     | N - | -  | -   | -  | -3 | 23    | -             | -    | -     | -   | -   | -  | -   | -  | 20                | -   | 24    | 5  | -    | -   | -         | -33    |          |
| Basler    | Christin    | N -     | N - | N - | -    |                | N -     | N - | -  | •   | ÷  | -  | -:    | -2            | -    | -     | -   | -   | •  | ÷   | -  | +:                | -   | -     | -  | -    | -   | -         | -      |          |
| Büchner   | Fabian Go   | N -     | N - | N - | -    | 1.00           | N -     | N - | ÷  |     | •  | -  | •     | •             | -    | -     | •   | -   | •  | •   | -  | 5                 | -   | -     |    | l-   |     |           | -      |          |
| Clements  | Anika       | N -     | N - | N - | 1    | 144            | N -     | N - | -  | -   | -  | -  | -2    | 28            | -    | -     | -   | - 1 | -  | -   | -  | 23                | -   | -     | -  | -    | -   | -         | 1      |          |
| Drexler   | Isabell     | N -     | N - | N - |      |                | N -     | N - | -  |     | •  | -  | -8    | -8            | -    | -     | -   | - 1 | •  |     | -  | <del>.</del> :    | -   | -     | -  | -    |     | -         | -      |          |
| Dulon     | Lena Paul   | N -     | N - | N - | 123  | 122            | N -     | N - | -  | 2   | 2  | -  | 2     | 2             | -    | -     | 2   | -   | 20 | 9   | -  | 20                | -   | 23    | 2  | 4    | 120 | 2         | 23     |          |
| Fatz      | Christian   | N -     | N - | N - | -    | -              | N -     | N - | -  | -   | -  | -  | -3    | -3            | -    | -     | -   | -   | -  | -   | -  | -                 | -   | -3    | -  | -    | -   | -         | -      |          |
| Fohr      | Nadine      | N -     | N - | N - | -    | -              | N -     | N - | -  |     | -  | -3 | -     | -             | -    |       | •   |     | •  | -   |    | -2                | -   |       |    | -    |     | -         | -2     |          |
| Gehrino   | Sarah       | N -     | N - | N - | -    | -              | N -     | N - | -  |     | -  | -3 | 2     | 23            | 2    | -     | 4   | - 3 | -  | -   | -3 | 2                 | -   | 4     | -  | -    | 4   | -         | -      |          |
| Gönner    | Fabian      | N -     | N - | N - | -    | -              | N -     | N - | -  |     | -  | -  | -1    | -2            | -    | -     | •   | -   | •  | -   | -  |                   | -   | -     | -  | -    | -   | -         | -      |          |
| Haesslin  | Jan         | N -     | N - | N - | -    | -              | N -     | N - | -  |     | -  | -  | -     | -             | -    | -     |     | -   | -  | •   | -  | -                 | -   | -     |    | -    |     |           | -      |          |
| Hagedorn  | Simon       | N -     | N - | N - | 144  | -              | N -     | N - | -  | -   | -  | -  | -0    | 20            | -    | -     | -   | - 1 | -  | -   | -  | 20                | -   | -     | -  | -    | -   | -         | -      |          |
| Hammerer  | Manuel      | N -     | N - | N - |      |                | N -     | N - | -  |     |    | -3 | -     | -8            | -    | -     | -   | - 1 | •  | •   | -  | -                 | -   | -     | -  | -    |     | -         | - 32   |          |
| Hartweg   | Fabian      | N -     | N - | N - | 123  | 120            | N -     | N - | 4  | -   | ÷  | -  | 2     | -             | -    | -     | 2   | - 1 | 20 | ÷ 1 | -  | <u>23</u>         | -   | 20    | 22 | 4    | 120 | 2         | 22     |          |
| Heinzmann | Alexande    | N -     | N - | N - | -    | -              | N -     | N - | -  | -   | -  | -  | -3    | -3            | -    | •     | -   | - 1 | -  | -   | -  | -0                | -   | -     | ~  | -    | -   | -         | -      |          |
| Hellstern | Beatrice J  | N -     | N - | N - | -    | -              | N -     | N - | -  | -   | -  | -2 | -     | -3            | -    | -     | -   |     | -  | -   | -  | -2                | -   |       |    | -    | -   | -         | -2     |          |
| <         | 17-16-27-4  |         |     |     | A    |                |         |     | Į. |     |    |    |       |               |      |       |     |     |    |     |    |                   |     |       |    |      |     |           |        | •        |
| D         | aten jaden  |         |     |     | Dat  | ensatz (       | einfüge | 'n  |    |     | Ĩ  | No | otent | oild a        | naly | siere | n   | Ĺ   |    |     |    | <u>Ü</u> bersicht | anz | eigen |    |      | E   | enster sc | hließe | n        |
| Dat       | en speichem | 1       |     |     | Date | nsatz <u>a</u> | nhäng   | en  |    |     |    | E  | rogn  | oser          | erst | eller | n   | Ĺ   |    |     |    |                   |     |       |    |      |     |           |        |          |
| aus SchlL | D-NRW jmpa  | rtierer | h   |     | Dat  | ensatz         | ösche   | n   |    |     |    |    | Tabe  | elle <u>c</u> | ruck | en    | 1   |     |    |     |    |                   |     |       |    |      |     |           |        |          |

Es wird in diesem Beispiel offensichtlich, dass alle Schüler aus der Klasse **09A** eingelesen wurden aber nur bei der Schülerin **Anspach**, **Isabelle** zuvor in IBIS Noten eingegeben wurden (Demoversion).

**5**. Mit Klick auf "**Prognosen erstellen**" werden für alle Schüler die Abschlussprognosen erstellt. Hier natürlich nur, wie zuvor erläutert, für den Schüler **Anspach**:

| Name            | Vorname                            | DD  | EE  | MM  | LNV   | BUNV                              | CI CH           | Pł Pł  | GL | EK | GE  | PK L                         | AL,    | ATA             | MA              | HRe      | SP | KU | MU  | TX | WPU               | Γ     | EF 1  |    | EF 2     | Τ | EF 3       |        | Prognose |
|-----------------|------------------------------------|-----|-----|-----|-------|-----------------------------------|-----------------|--------|----|----|-----|------------------------------|--------|-----------------|-----------------|----------|----|----|-----|----|-------------------|-------|-------|----|----------|---|------------|--------|----------|
| Anspach         | Isabella                           | N - | N - | N - | 4     | 4                                 | N 4             | N 4    | -  | 4  | 4   | 4 -                          |        | -               |                 | -        | 4  | 4  | 4   | -  | ā                 | -     | -     | -  | -        | - | -          | 100    | HA 10    |
| Bähr            | André                              | N - | N - | N - | 2     | 2                                 | N -             | N -    |    | 2  | - 1 | 27 4                         |        |                 | -               | -        | -  | 2  | - 1 | -  | 2                 | -     | 2     | -  | 23       | 2 | 4          | 1      | Version  |
| Basler          | Christin                           | N - | N - | N - | -     | -                                 | N -             | N -    |    | -  |     |                              |        |                 | -               | -        | -  | 2  | -   | -  | -                 | -     | -     | -  | -3       | - | - /        | -      |          |
| Büchner         | Fabian Go                          | N - | N - | N - |       | -                                 | N -             | N -    | -  |    |     |                              |        |                 | -               | -        | -  | -  | -   | -  | -                 | -     | -     | -  | -        |   | - /        | -      |          |
| Clements        | Anika                              | N - | N - | N - | \$    | 6                                 | N -             | N -    | -  | ÷. | - 0 |                              |        |                 | -               | -        | -  | 4  | -   | -  | -                 | -     | 20    | -  | 28)<br>- | - | /          | -      |          |
| Drexler         | Isabell                            | N - | N - | N - | -     | -                                 | N -             | N -    | -  | -  |     |                              |        |                 | -               | -        | -  | -  | -   | -  | -                 | -     | -1    | -  | -        | 1 | -          | -      |          |
| Dulon           | Lena Paul                          | N - | N - | N - |       |                                   | N -             | N -    | -  |    |     |                              |        |                 |                 | -        | -  |    | -   | -  | -                 | -     | 2     | -  | - /      | - | -          | -      |          |
| Fatz            | Christian                          | N - | N - | N - | -     | -                                 | N -             | N -    | -  | -  | - 1 |                              | -      |                 | 2               | -        | -  | -  | -   | -  | -                 | -     | 20    | -  | - /      | - | -          | -      |          |
| Fohr            | Nadine                             | N - | N - | N - | -     | -                                 | N -             | N -    | -  | -  |     |                              |        |                 |                 | -        | -  | -  | - ) | -  | -                 | -     | -2    | -  | -/       | - | -          | -      |          |
| Gehrino         | Sarah                              | N - | N - | N - | 22    | 2                                 | N -             | N -    | -  | 24 | - 1 | 20 je                        |        | 12              | -               | -        | -  | 2  | - 1 | -  | 2                 | -     | 20    | -/ | -        | 2 | 14         | 120    |          |
| Gönner          | Fabian                             | N - | N - | N - | -     | -                                 | N -             | N -    | -  | -  | -   |                              |        |                 | -               | -        | -  | -  | -   | -  | -                 | -     | - /   |    | -        | - | -          | -      |          |
| Haesslin        | Jan                                | N - | N - | N - | -     | -                                 | N -             | N -    | -  |    |     |                              |        |                 | -               | -        | -  | -  | -   | -  | -                 | -     | - /   | -  | -        | - | -          | -      |          |
| Hagedorn        | Simon                              | N - | N - | N - | 5     | 5                                 | N -             | N -    | -  | 5  |     |                              |        |                 | -               | -        | -  | -  | -   | -  | -                 | -22   | -/    | 2  | -        | 5 | -          | -      |          |
| Hammerer        | Manuel                             | N - | N - | N - | •     | -                                 | N -             | N -    |    | •  |     |                              |        |                 | -               | -        | -  | •  | -   | -  | -                 | -     | 1     | -  | *:       | - | -          | -      |          |
| Hartweg         | Fabian                             | N - | N - | N - | 5     | 5                                 | N -             | N -    |    | 5  | -   | -                            |        |                 |                 | -        | -  | 5  | -   | -  | -                 | /     | -     | -  | -        | 5 | ÷          | -      |          |
| Heinzmann       | Alexander                          | N - | N - | N - | -     | -                                 | N -             | N -    | -  | -  | - 1 |                              |        |                 | 1-2             | -        | -  | -  | - 1 | -  | - /               | -2    | 20    | -  |          | - | -          | -      |          |
| Hellstern       | Beatrice J                         | N - | N - | N - | -     | -                                 | N -             | N -    | -  | -  |     |                              |        |                 | :               | -        | -  | -  | - / | -  | - /               | -3    | -8    |    | -        | - | -          |        |          |
| ())d===4=6<br>∢ | 12-46                              |     | 10  | N.  |       |                                   |                 |        | 1  |    |     |                              |        |                 |                 |          |    | _  |     |    | /                 | 1     | 1     |    |          |   |            |        |          |
| Date            | aten laden<br>en <u>s</u> peichern |     | ]   |     | Dater | nsatz <u>e</u><br>satz <u>a</u> r | infüge<br>hänge | n<br>m |    |    |     | <u>N</u> ote<br><u>P</u> roj | enbilo | l anal<br>en er | ysier<br>stelle | en<br>:n |    | /  |     | _  | <u>Ü</u> bersicht | : anz | eigen |    |          | Ē | enster sch | ließer | n        |

Der berechnete Abschluss "HA 10" ist nicht statistikkonform und wird deswegen beim Zurücklesen in IBIS umgewandelt.

**6**. Per **"Daten speichern**" öffnet sich eine Dateidialogbox, mit die Daten als Datei gespeichert werden können. Dabei wird auf die gleiche Datei **"IBIS\_PROGNOS\_09A.DAT**" zurückgespeichert, die dabei überschrieben werden muss.

7. PROGNOS kann nun geschlossen werden.

8. Damit die berechneten Abschlüsse aus **PROGNOS** in **IBIS 24** verwendet werden können, muss die Datei "IBIS\_PROGNOS\_09A.DAT" in IBIS 24 eingelesen werden.

Über das Icon 🔜 "Zuweisung und Bearbeitung von …" öffnet sich das nachfolgend gezeigte Fenster und wir wählen die Option "Abschlussberechnung aus Prognos in gewähltes Halbjahr übertragen":

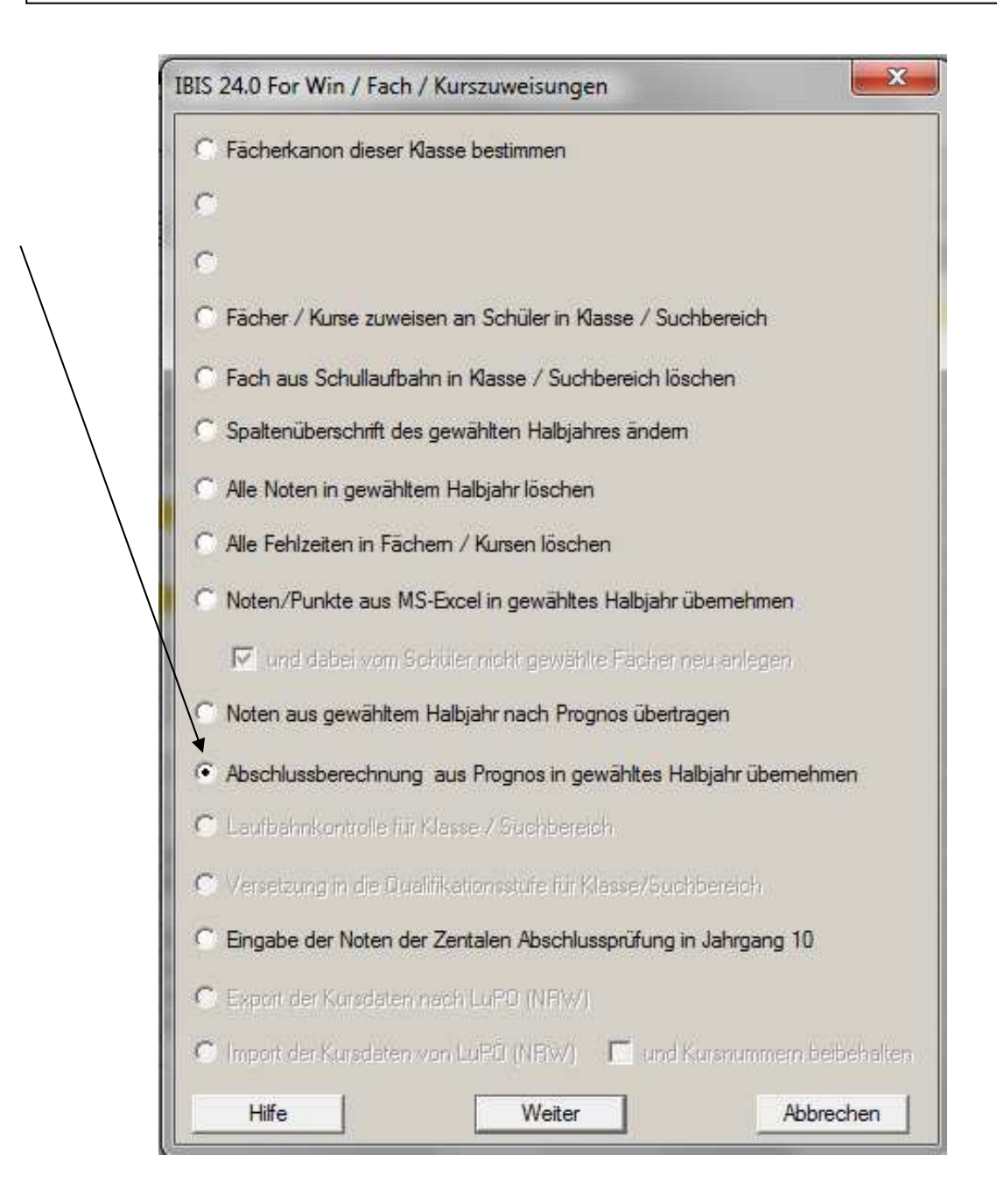

Es wird nun wieder ein Dateidialogbox angezeigt, in der wir die Datei **"IBIS\_PROGNOS\_09A.DAT"** mit **"Öffnen"** einlesen:

| Suchen in: | Ja Prognos            | ▼ ← E ☆ III ▼    |
|------------|-----------------------|------------------|
| Name       | *                     | Änderungsdatum 1 |
| 📕 Beispie  | eldaten               | 22.11.13 12:26   |
| IBIS_P     | ROGNOS_09A.DAT        | 11.12.13 13:47   |
|            |                       | 10.01.13 15.00   |
|            |                       |                  |
|            | IDIA REACHING ANA DAT |                  |
| Dateiname: | IBIS PROGNOS 094 DAT  | Officer          |

Nach dem "Öffnen"/Einlesen, wird nun in **IBIS 24** dieses Fenster angezeigt:

| Schülername | Vorname         | Geburtsdatum | Klasse | A V | bschluss |   |
|-------------|-----------------|--------------|--------|-----|----------|---|
| Anspach     | Isabella        | 27.09.94     | 09A    | D   |          | [ |
| Bähr        | André           | 09.10.94     | 09A    |     |          |   |
| Basler      | Christin        | 27.08.94     | 094    |     |          |   |
| Büchner     | Fabian Gottlieb | 17.01.99     | 09A    |     |          |   |
| Clements    | Anika           | 22.04.95     | 09A    |     |          |   |
| Drexler     | Isabell         | 29.08.94     | 09A    |     |          |   |
| Dulon       | Lena Paulina    | 08.02.99     | 09A    |     |          |   |
| Fatz        | Christian       | 07.12.94     | 094    |     |          |   |
| Fohr        | Nadine          | 04.08.94     | 09A    |     |          |   |
| Gehrino     | Sarah           | 11.05.94     | 094    |     |          |   |
| Gönner      | Fabian          | 08.02.95     | 09A    |     |          |   |
| Haesslin    | Jan             | 09.03.95     | 09A    |     |          |   |
| Hagedorn    | Simon           | 16.12.94     | 094    |     |          |   |
| Hammerer    | Manuel          | 14.06.95     | 09A    |     |          |   |

Es wird sichtbar, dass der Abschluss "HA 10" in PROGNOS umgewandelt wurde in den statistikkonformen Abschluss "D".

**9**. Mit **"Speichern"** werden die übernommenen Abschlüsse bei den Schülern gespeichert. Sie sehen dies bei den **"Kopfdaten"** unter **"versetzt"** und in der Schülerkartei im Feld **"Abschluss"**.

#### Auflistung der zu verwendenden Fächernamen

Damit eine Abschlussberechnung in **PROGNOS** möglich ist, müssen die Fächer in **IBIS** genauso benannt werden wie in **PROGNOS**. Sie können diese auch aus der Datei **pfw.ini** im PROGNOS-Ordner entnehmen:

[Faecher] Fach=Krz

| D = D            |
|------------------|
| E5 = E5          |
| M = M            |
| CH =CH           |
| PH = PH          |
| NW =NW           |
| BI = BI          |
| GL = GL          |
| EK = EK          |
| GE = GE          |
| PK = PK          |
| AT = AT          |
| AW= AW           |
| AH = AH          |
| Rel = ER, KR, PP |
| Sp = SP          |
| KU = KU          |
| MU = MU          |
| TX = TX          |

# 9. Verbesserungen im Abitur-Modul

**1**. Die von der "**Automatik**" im Abitur-Modul ermittelten Werte werden, im Gegensatz zur Vorgängerversionen, jetzt direkt in der Datentabelle gespeichert.

**Hintergrund**: Die angezeigten Ergebnisse lagen im Hauptspeicher des Rechners und nicht in der DB, die zum Drucken entscheidend ist. Entsprechend gab es Irritationen bei vielen Anwendern, weil beim Drucken "andere" Ergebnisse" gedruckt als angezeigt wurden.

2. Kurse mit den ID-Nummern 181 und 254 werden <u>nicht mehr</u> in die Bonuskurspunktberechnung einbezogen.

| IBIS 24.0 For Wi               | n / Vorbereitung zur Abiturzulassun                       | g - Notenerfassung / Jahrgang ABI13G8 🛛 🗙                                                                                                    |
|--------------------------------|-----------------------------------------------------------|----------------------------------------------------------------------------------------------------|
| Name Arnold<br>Wohnort Essen   | Vorname Sa<br>Geburtsort                                  | ndra Leonie Geburtsdatum 25.01.95<br>Eintritt<br>Oberstufe                                                                                                    |
| Sprachlich-litera              | risch-künstlerisches Aufgabenfeld<br>Q1.1 Q1.2 Q2.1 Q2.2  | Mathematisch-naturwtechnisches Aufgabenfeld<br>Q1.1 Q1.2 Q2.1 Q2.2                                                                                                    |
| Deutsch<br>Englisch            | 12 • 10 • 10 • 12 •<br>(10) • (11) • 12 • 13 •            | Mathematik         14         ▼         13         ▼         14         ▼           Biologie         13         ▼         12         ▼         12         ▼         15         ▼ |
| Latein<br>Französisch<br>Kunst | 14     (13)     (13)     13       12     13     13     13 |                                                                                                    |
|                                |                                                           |                                                                                                    |
| Leistungskurse                 | 8 Grundkurse 3                                            | 27 zusätzlich geklammert 9, davon 4 Bonuskurse                                                                                                    |
| Gesellschaftsw                 | issenschaftliches Aufgabenfeld<br>Q1.1 Q1.2 Q2.1 Q2.2     | Wahlbereich<br>Q1.1 Q1.2 Q2.1 Q2.2                                                                                                    |
| Erdkunde<br>Geschichte (ZK)    | 10 • 12 • 12 • 13 •<br>** • ** • 11 • 12 •                | Religionslehre         13         13         ***         #*         #           Sport         (12)         (12)         (11)         14                                          |
| Sozialwissenschaften<br>17K1   |                                                           | Projektkurs Kunst 14 🗸 🛪 🗸 🗸                                                                                                    |
| Hilfe <<                       | >> Suchen Sprachen Autom                                  | atik FHS - Reife Ergebnisse Speichern Beenden                                                                                                    |

## 3. Überarbeite Überblick-Anzeige

Hier werden jetzt auch schon die Bonuskurse angezeigt.

| IDS 24.0 For Win 7 Abituit/2003/subject         Ergebnisse 7 Jahrgang Abit 368           Name         Arnold         Vorname         Condres Leonie         Gebuitsdatum         25, 11 eff         1         1         1         1         1         1         1         1         1         1         1         1         1         1         1         1         1         1         1         1         1         1         1         1         1         1         1         1         1         1         1         1         1         1         1         1         1         1         1         1         1         1         1         1         1         1         1         1         1         1         1         1         1         1         1         1         1         1         1         1         1         1         1         1         1         1         1         1         1         1         1         1         1         1         1         1         1         1         1         1         1         1         1         1         1         1         1         1         1         1         1         1                                                                                                    | IDIC |                                        |          |            |                    |             | DIADOD     |           |             |                    |
|----------------------------------------------------------------------------------------------------|------|----------------------------------------|----------|------------|--------------------|-------------|------------|-----------|-------------|--------------------|
| Name         Arnold         Vorname         Andra Leonie         Gebuitsdatum         25.01.93           AF         Fach         Leistungsbeweitung         Angerechnete Kurse         Durchschnitt           Q1.1         Q1.2         Q2.1         Q2.2         Grundkurse         LK *1         LK *2         Durchschnitt           I.         Deutsch (A2)         12         10         10         12         44         88         11,000           Englisch         14         (13)         13         13         27         51         102         12,750           Kunst         13         13         13         13         14         27         102         12,750           II.         Erdkunde (A4)         10         12         12         13         14         27         102         12,750           II.         Erdkunde (A4)         10         12         12         13         47         23         11,750           Geschichte [ZK)         ***         11         12         23         11,750         11,750           III.         Mathematik         14         13         14         14         55         13,000         13,000                                                                                                    | IBI2 | 24.0 For Win / Abiturzulas             | sung - I | rgebniss   | se / Jan           | rgang A     | BUI3G8     |           |             | ×                  |
| AF         Fach         ULeistungsbewertung         Angerechnete Kurse         Durchschnitt           I.         Deutsch (A2)         12         10         10         12         Grundkurse         LK *1         LK *2         Durchschnitt           I.         Deutsch (A2)         12         10         10         12         13         25         44         88         11,000           Englisch         (10)         (11)         12         13         25         44         88         11,000           Latein         14         (13)         (13)         13         27         51         102         12,750           Kunst         (13)         (13)         13         14         27         51         102         12,750           II.         Erdkunde (A4)         10         12         12         13         47         23         11,750           Geschichte [ZK)         ***         ***         10         10         20         20         20         20         20         20         20         20         20         20         20         20         20         20         20         20         20         20         20         20                                                                                                    | Na   | me Arnold                              |          | Vornam     | e <mark>San</mark> | dra Le      | onie       |           | Geburtsdatu | ım <b>25.01.95</b> |
| Q1.1       Q1.2       Q2.1       Q2.2       Grundkurse       LK * 1       LK * 2       Dutitioning         I.       Deutsch (A2)       12       10       10       12       13       25       44       88       11,000         Englisch       (10)       (11)       12       13       25       13       27       51       102       12,750         Kunst       (13)       (13)       13       14       27       51       102       12,750         II.       Erdkunde (A4)       10       12       12       13       47       23       11,750         Geschichte (ZK)       ***       ***       11       12       23       20       11,750       11,750         III.       Mathematik       14       13       14       14       55       13,000       13,000       13,000       13,000       13,000       13,000       13,000       13,000       14       14       14       14       14       14       14       14       14       14       14       14       14       14       15       13,000       13,000       13,000       13,000       13,000       13,000       14       14       14                                                                                                    | AE   | Each                                   |          | Leistungsb | ewertung           |             | Angere     | chnete Ku | rse         | Durchschnitt       |
| I.       Deutsch (A2)<br>Englisch<br>Latein       12<br>(10)       10<br>(11)       12<br>(13)       10<br>(13)       12<br>(13)       12<br>(13)       12<br>(13)       13<br>(13)       12<br>(13)       44       88       11,000         Französisch (A1)<br>Kunst       14<br>(13)       (13)<br>(13)       13<br>(13)       13<br>(13)       13<br>(13)       12<br>(13)       13<br>(13)       13<br>(14)       27       44       88       11,000         II.       Erdkunde (A4)<br>Geschichte (ZK)       10<br>(ZK)       12<br>(X)       13<br>(X)       14       27       102       12,750         III.       Mathematik<br>Biologie (A3)       10<br>(A3)       12<br>(12)       12<br>(12)       13<br>(11)       14       14<br>(14)       55<br>(2)       100       11,750         IV.       Religionslehre<br>Sport       13<br>(12)       13<br>(12)       14       14<br>(11)       14       14       14       14       14       14       14       14       14       14       14       14       14       14       14       14       14       14       14       14       14       14       14       14       14       14       14       14       14       14       14       14       14       14       14                                                                                                    | Ar   | raun                                   | Q1.1     | Q1.2       | Q2.1               | Q2.2        | Grundkurse | LK * 1    | LK * 2      | Durchschnitt       |
| Englisch<br>Latein       (10)       (11)       12       13       25       25       26       27       51       102       12,750         Frenzösisch (A1)<br>Kunst       (13)       (13)       (13)       (13)       13       13       27       51       102       12,750         II.       Erdkunde (A4)<br>Geschichte (ZK)<br>Sozialwissenschaften (ZK)       10       12       12       13       14       27       51       102       12,750         III.       Mathematik<br>Biologie (A3)       10       12       12       13       47       11       12       23         IV.       Religionslehre<br>Sport       13       14       13       14       14       15       55       13,000                                                                                                    | Ι.   | Deutsch (A2)                           | 12       | 10         | 10                 | 12          |            | 44        | 88          | 11,000             |
| Latein       14       {13}       {13}       13       27       51       102       12,750         Kunst       {13}       {13}       13       13       14       27       51       102       12,750         II.       Erdkunde (A4)       10       12       12       13       14       27       51       102       12,750         II.       Erdkunde (A4)       10       12       12       13       47       11       12       23       11,750       11,750         Geschichte [ZK)       **       **       10       10       20       20       11,750       11,750         III.       Mathematik       14       13       14       14       55       10       20       11,750         III.       Mathematik       14       13       14       14       55       13,000       13,000       13,000         IV.       Religionslehre       13       13       13       **       **       26       14       14       14       14       14       14       14       14       14       14       14       14       14       14       14       14       14       14       14 </th <th></th> <th>Englisch</th> <th>(10)</th> <th>(11)</th> <th>12</th> <th>13</th> <th>25</th> <th></th> <th></th> <th></th>                                                                                                    |      | Englisch                               | (10)     | (11)       | 12                 | 13          | 25         |           |             |                    |
| Französisch (A1)<br>Kunst       12<br>{13}       13<br>{13}       13<br>{13}       13<br>14       51       102       12,750         II.       Erdkunde (A4)<br>Geschichte (ZK)<br>Sozialwissenschaften (ZK)       10       12<br>**       12<br>**       12<br>11       13<br>12       47<br>12       23<br>23       11       11,750         III.       Mathematik<br>Biologie (A3)       14       13<br>13       14       14<br>15       55<br>52       Image: Construct on the second on the second on the sec                                                                                                    |      | Latein                                 | 14       | {13}       | {13}               | 13          | 27         |           |             |                    |
| Kunst         {13}         {13}         13         14         27         Image: Constraint of the symbolic terms of the symbolic terms of terms of term |      | Französisch (A1)                       | 12       | 13         | 13                 | 13          |            | 51        | 102         | 12,750             |
| I.         Erdkunde (A4)<br>Geschichte (ZK)<br>Sozialwissenschaften (ZK)         10<br>***         12<br>***         12<br>***         13<br>***         47<br>12         23<br>20         11,750           III.         Mathematik<br>Biologie (A3)         14         13         14         14         55<br>52         13         52         13,000           IV.         Religionslehre<br>Sport         13         13         **         **         **         26         14                                                                                                    |      | Kunst                                  | {13}     | {13}       | 13                 | 14          | 27         |           |             |                    |
| II.       Erdkunde (A4)       10       12       12       13       47       12       23         Geschichte (ZK)       **       **       11       12       23       20       20       11,750         Sozialwissenschaften (ZK)       **       **       10       10       20       20       20       11,750         III.       Mathematik       14       13       14       14       55       13,000         IV.       Religionslehre       13       13       **       **       26       14         Sport       13       13       **       **       26       14       14                                                                                                    |      |                                        |          |            |                    | $\setminus$ |            |           |             |                    |
| Geschichte (ZK)       **       **       11       12       23       20       20         Sozialwissenschaften (ZK)       **       **       10       10       20       20       20       20       20       20       20       20       20       20       20       20       20       20       20       20       20       20       20       20       20       20       20       20       20       20       20       20       20       20       20       20       20       20       20       20       20       20       20       20       20       20       20       20       20       20       20       20       20       20       20       20       20       20       20       20       20       20       20       20       20       20       20       20       20       20       20       20       20       20       20       20       20       20       20       20       20       20       20       20       20       20       20       20       20       20       20       20       20       20       20       20       20       20       20       20 <t< td=""><td>П.</td><td>Erdkunde (A4)</td><td>10</td><td>12</td><td>12</td><td>13</td><td>47</td><td></td><td></td><td>11,750</td></t<>                                                                                                    | П.   | Erdkunde (A4)                          | 10       | 12         | 12                 | 13          | 47         |           |             | 11,750             |
| Sozialwissenschaften (ZK)       **       **       10       10       20       20       20       20         III. Mathematik<br>Biologie (A3)       14       13       14       14       55       52       52       13,000         IV. Religionslehre<br>Sport       13       13       **       **       26       14       14       13,000                                                                                                    |      | Geschichte (ZK)                        | **       | **         | 11                 | 12          | 23         |           |             |                    |
| III.       Mathematik       14       13       14       14       55       13       52       13       13,000         IV.       Religionslehre       13       13       13       **       **       26       14       14       14       14       14       14       14       14       14       14       14       14       14       14       14       14       14       14       14       14       14       14       14       14       14       14       14       14       14       14       14       14       14       14       14       14       14       14       14       14       14       14       14       14       14       14       14       14       14       14       14       14       14       14       14       14       14       14       14       14       14       14       14       14       14       14       14       14       14       14       14       14       14       14       14       14       14       14       14       14       14       14       14       14       14       14       14       14       14       14       14                                                                                                    |      | Sozialwissenschaften (ZK)              | **       | ××         | 10                 | hο          | 20         |           |             |                    |
| III.       Mathematik       14       13       14       14       55       13       52       13       13       12       12       15       52       13       13,000         IV.       Religionslehre       13       13       13       **       **       26       14       14       14       14       14       14       14       14       14       14       14       14       14       14       14       14       14       14       14       14       14       14       14       14       14       14       14       14       14       14       14       14       14       14       14       14       14       14       14       14       14       14       14       14       14       14       14       14       14       14       14       14       14       14       14       14       14       14       14       14       14       14       14       14       14       14       14       14       14       14       14       14       14       14       14       14       14       14       14       14       14       14       14       14       14                                                                                                    |      |                                        |          |            |                    |             |            |           |             |                    |
| III.         Mathematik<br>Biologie (A3)         14         13         14         14         15         55         III.         55         III.         13         12         12         15         55         III.         55         III.         13         12         12         15         55         III.         13,000         13,000         13,000         13,000         13,000         III.         III.         Mathematik         III.         III. <th< th=""><th></th><th></th><th></th><th></th><th></th><th></th><th></th><th></th><th></th><th></th></th<>                                                                                                    |      |                                        |          |            |                    |             |            |           |             |                    |
| III.       Mathematik       14       13       14       14       14       55       13       55       13       12       12       15       52       13,000       13,000       13,000         IV.       Religionslehre       13       13       13       **       **       26       14       14       14       14       14       14       14       14       14       14       14       14       14       14       14       14       14       14       14       14       14       14       14       14       14       14       14       14       14       14       14       14       14       14       14       14       14       14       14       14       14       14       14       14       14       14       14       14       14       14       14       14       14       14       14       14       14       14       14       14       14       14       14       14       14       14       14       14       14       14       14       14       14       14       14       14       14       14       14       14 <th14< th="">       14       14       <th1< th=""><th></th><th></th><th></th><th></th><th></th><th></th><th></th><th></th><th></th><th></th></th1<></th14<>                                                                                                    |      |                                        |          |            |                    |             |            |           |             |                    |
| Biologie (A3)       13       12       12       15       52       13       13,000         IV. Religionslehre<br>Sport       13       13       13       **       **       26       14       14       14                                                                                                    | III. | Mathematik                             | 14       | 13         | 14                 | 14          | 55         |           |             |                    |
| IV. Religionslehre         13         13         **         **         26           Sport         (12)         (11)         14         14                                                                                                    |      | Biologie (A3)                          | 13       | 12         | 12                 | 15          | 52         |           |             | 13,000             |
| IV. Religionslehre         13         13         **         **         26           Sport         (12)         (11)         14         14                                                                                                    |      |                                        |          |            |                    | <u>۱</u>    |            |           |             |                    |
| IV.         Religionslehre         13         13         **         ×*         26           Sport         (12)         (12)         (11)         14         14                                                                                                    |      |                                        |          |            |                    | \           |            |           |             |                    |
| IV.         Religionslehre         13         13         **         **         26         4         4         4         4         4         4         4         4         4         4         4         4         4         4         4         4         4         4         4         4         4         4         4         4         4         4         4         4         4         4         4         4         4         4         4         4         4         4         4         4         4         4         4         4         4         4         4         4         4         4         4         4         4         4         4         4         4         4         4         4         4         4         4         4         4         4         4         4         4         4         4         4         4         4         4         4         4         4         4         4         4         4         4         4         4         4         4         4         4         4         4         4         4         4         4         4         4         4         4                                                                                                    |      |                                        |          |            |                    |             |            |           |             |                    |
| IV. Religionslehre         13         13         ××         ××         26                                                                                                    |      |                                        |          |            |                    |             |            |           |             |                    |
| Sport (12) (12) (11) 14 14                                                                                                    | IV.  | Religionslehre                         | 13       | 13         | ××                 | ××          | 26         |           |             |                    |
|                                                                                                    |      | Sport                                  | (12)     | (12)       | (11)               | 14          | 14         |           |             |                    |
|                                                                                                    |      |                                        |          |            |                    |             |            |           |             |                    |
| Projektkurs Kunst 14 14 ** ** 🕈 28                                                                                                    |      | Projektkurs Kunst                      | 14       | 14         | ××                 | ××          |            |           |             |                    |
| Angerechnet = 47 396 190 586                                                                                                    |      |                                        | •        |            | Angerech           | net = 47    | 396        |           | 190         | 586                |
| ✓ Zugelassen Pflichteinbringung 307 95 190 497                                                                                                    |      | Zugelassen                             |          |            | Pflichteint        | oringung    | 307        | 95        | 190         | 497                |
| Hilfe <u>&lt;&lt; &gt;&gt;</u> <u>S</u> uchen <u>D</u> rucken <u>Abi</u> tur <u>Z</u> urück Ergebnis <u>309</u> <u>190</u> 499                                                                                                    | Hi   | fe <u>≺&lt; &gt;≥ S</u> uchen <u>D</u> | rucken   | Abitur     | Zurück             | Ergebnis    | 309        |           | 190         | 499                |

### **4**. Der Abrechnungsblock in **"Ergebnisse**" wurde neu gestaltet:

Neu: In der Mitte des Blocks stehen die Punktergebnisse der "Pflichteinbringung". Darüber die insgesamt eingebrachten Punkte und in der letzten Zeile das effektive Gesamtergebnis.

Berechnungsgrundlage:  $(586:47) \times 40 = 499$ 

**Wichtig**: **IBIS 24** hat erst bei der Abschlussberechnung gerundete 499 Punkte berechnet.

**IBIS 24** rechnete **alle möglichen Fälle** auf die nachfolgend beschriebene Weise durch. Das Programm berechnet für die

optimale Punkte-Anzahl die optimale Anzahl der zu berechenden Kurse. Hier exemplarisch 2 der möglichen Fallberechnungen:

Bei 48 Kursen wird das exakt gerechnete Ergebnis im Vergleich 47 Kursen schlechter. Entsprechend sind 47 Kurse optimal – und erst jetzt wird dieses Ergebnis auf **499** Punkte gerundet.

Nur durch diese Vorgehensweise der Berechnung ist eine optimale Punktberechnung möglich. Jegliche andere Art ist für den Schüler immer von Nachteil !

# Kontrolle auf mögliche Bestehensprüfungen bei einer Abweichungsprüfung

Die nachfolgende Schülerin "Bilgram" hat eigentlich nur <u>eine</u> **Abweichungsprüfung** in "**Deutsch**" zu bewältigen. Vom Programm werden neuerdings aber außerdem noch **drei Bestehensprüfungen** angezeigt:

| IBIS 24.0 For Win / Abitur / Jahrgang ABI13G8                                         |                 |         |                           |                                                     |                     |                                                  |                       |                |                  |  |  |  |
|---------------------------------------------------------------------------------------|-----------------|---------|---------------------------|-----------------------------------------------------|---------------------|--------------------------------------------------|-----------------------|----------------|------------------|--|--|--|
| Name <mark>Bilgran</mark>                                                             | n               |         | Vorname                   | Daniela                                             |                     | (                                                | Geburtsdatum 19.01.95 |                |                  |  |  |  |
|                                                                                       |                 |         |                           |                                                     |                     |                                                  |                       | Prüfunger      | n                |  |  |  |
|                                                                                       | Q2.2            | Schnitt | Ergebnisse<br>schriftlich | Ergebnisse<br>mündlich                              | Prüfung<br>fünffach | Punkte im<br>Fach                                | Abwei-<br>chungs      | Beste-<br>hens | Frei-<br>willige |  |  |  |
| Deutsch                                                                               | 07 💌            | 7,000   | 11 🗸                      | -                                                   | 55                  | 55                                               |                       | V              |                  |  |  |  |
| Erdkunde                                                                              | 06 💌            | 5,000   | 05 👻                      | -                                                   | 25                  | 25                                               |                       | V              |                  |  |  |  |
| Englisch                                                                              | 02 💌            | 3,000   | 02 👻                      | -                                                   | 10                  | 10                                               |                       |                |                  |  |  |  |
| Biologie                                                                              | 06 💌            | 6,250   |                           | 04 👻                                                | 20                  | 20                                               |                       |                |                  |  |  |  |
|                                                                                       |                 |         |                           |                                                     |                     |                                                  |                       |                |                  |  |  |  |
|                                                                                       |                 |         |                           |                                                     |                     |                                                  |                       |                |                  |  |  |  |
| Bestehensinfo<br>Abitur bestanden<br>Abitur nicht bestar                              | nden            |         | Sun<br>Summe<br>Summe im  | nme im Abiturbe<br>im Grundkursb<br>Leistungskursb  | 110<br>172<br>96    | Nächste Punktzahl +<br>13<br>Nächste Punktzahl - |                       |                |                  |  |  |  |
| Bem<br>A1>=4, A2100?, A31                                                             | erkungen<br>00? |         | Summe de                  | Summe der Gesamtqualifikation<br>Abiturdurchschnitt |                     |                                                  |                       | drei, fünf     |                  |  |  |  |
| Hilfe     ≤     Suchen     Drucken     Sonstiges     Löschen     Speichern     Zurück |                 |         |                           |                                                     |                     |                                                  |                       |                |                  |  |  |  |

Sollte sie in der mündlichen Deutsch-Prüfung ein Ergebnis unter 5 Punkten erzielen, so hätte sie die Mindestpunktzahl von 100 Punkten im Abiturbereich nicht erreicht und müsste dann noch 2 weitere Bestehensprüfungen durchführen.

Um auf diesen Sachverhalt rechtzeitig hinzuweisen, zeigt das Programm schon die 3 Bestehensprüfungen an. Mit diesem Hinweis kann der Prüfungsausschuss aus Rechtsgründen noch rechtzeitig reagieren und schon die Prüfungen bekanntgeben.

Dies gilt auch für den Fall, dass die Schülerin bei einer Bestehensprüfung unter 20 Punkte in 2 von 3 schriftlichen Abiturfächern fällt. Auch in diesem Fall muss der Prüfungsausschuss **in allen 3 Abiturfächern** eine **Abweichungsprüfung** schon vorher ansetzen.

# Unterscheidung zwischen dem Kleinen Latinum und dem Latinum

Seit diesem Jahr gibt es wieder das *"kleine Latinum"* (erforderlich sind mindestens 4 Jahre mit ausreichendem Ergebnis in der SEK1).

| IBIS 24.0 For Wi | n / Sprachen |              |              |        |       | ×         |
|------------------|--------------|--------------|--------------|--------|-------|-----------|
|                  |              |              | Zertifikal   | :      | von   | bis       |
| 1. Fremdsprache  | Englisch     | ▼            |              | -      | 5     | 12        |
| 2. Fremdsprache  | Latein       | •            |              | •      | 5     | 10        |
| 3. Fremdsprache  | Italienisch  | -            |              | -      | 10    | 10        |
| 4. Fremdsprache  |              | •            |              | •      |       |           |
| 🔽 Latinum        | 🔲 Graecum    | 🔲 Kleines La | atinum 🔲 Heb | raicum |       |           |
| 1. Abwahlfach    |              |              |              | •      |       | -         |
| 2. Abwahlfach    |              |              |              | -      |       | -         |
| 3. Abwahlfach    |              |              |              | -      |       | -         |
| 4. Abwahlfach    |              |              |              | •      |       | -         |
| 5. Abwahlfach    |              |              |              | -      |       | -         |
| 6. Abwahlfach    |              |              |              | -      |       | -         |
| 7. Abwahlfach    |              |              |              | •      |       | -         |
| 8. Abwahlfach    |              |              |              | -      |       | -         |
|                  |              |              | Hilfe        | Spe    | chern | Abbrechen |

Durch manuelles Markieren des neuen Feldes "Kleines Latinum" ist dies jetzt einstellbar und kann im Abiturformular berücksichtigt werden. Das Seriendruckfeld lautet KL\_LATINUM und wird mit "J" oder "leer" an das Formular übergeben.